## antifurtoarnia

and the state of the state of t

Manuale d'uso B-Scale

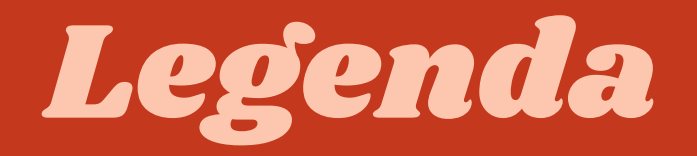

| 1. Caratteristiche  | 1  |
|---------------------|----|
| 2. Impostazioni App | 6  |
| 3. Installazione    | 26 |

# COM'È FATTA

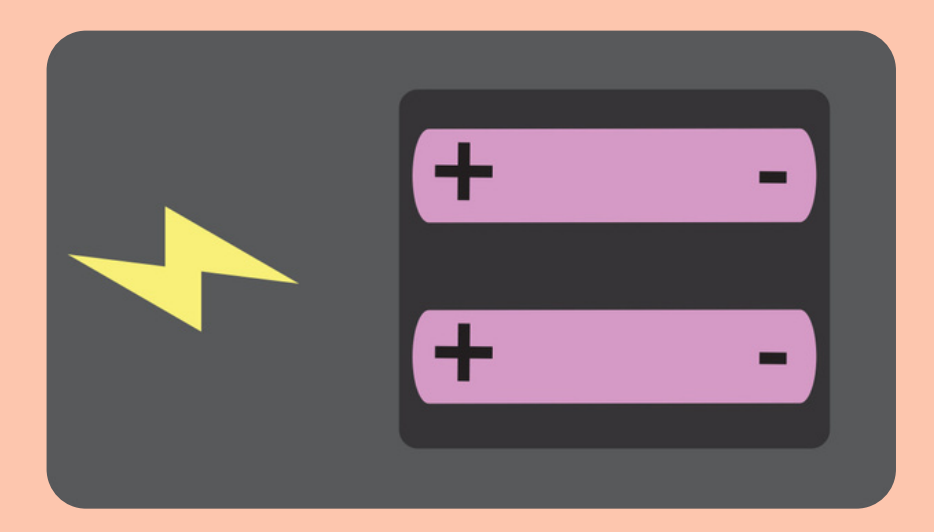

BATTERIA Alimentato con due ministilo AAA ha una durata della batteria fino a 5 anni

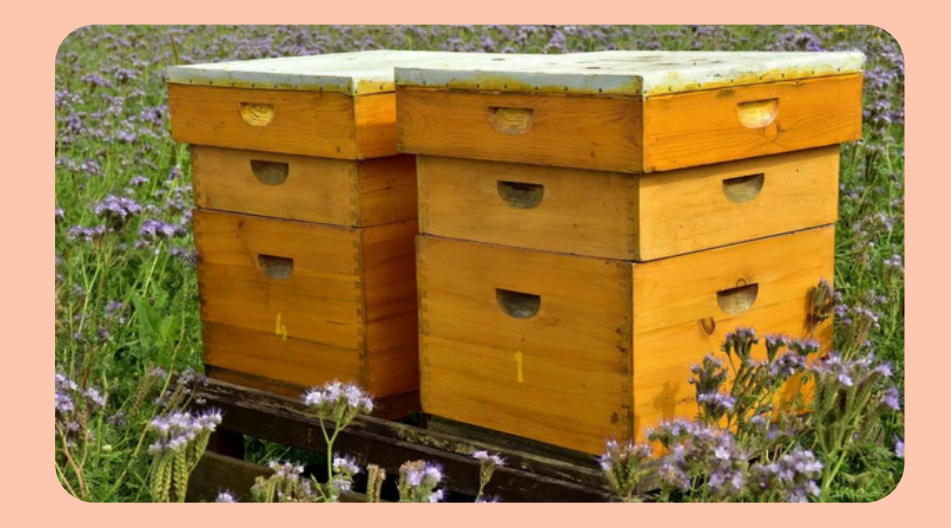

*CELLA DI CARICO* Cella di carico 150kg come portata massima.

## **COME FUNZIONA**

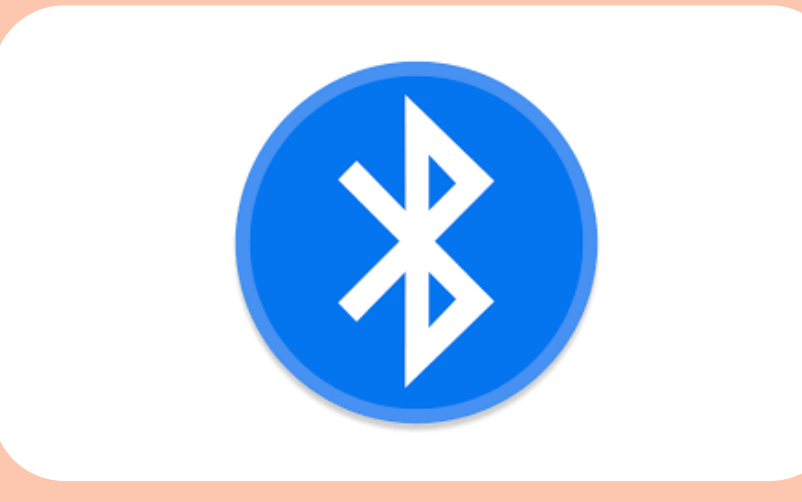

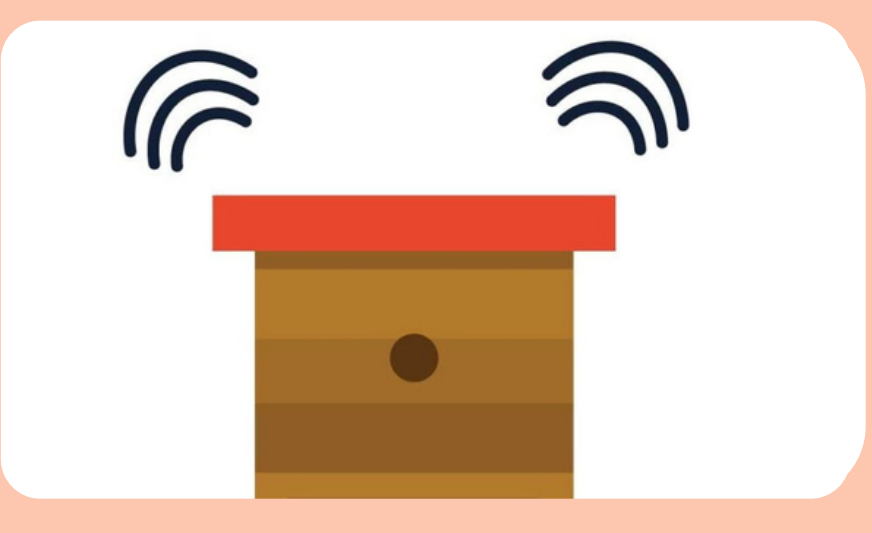

*BLUETOOTH* Con la funzionalità bluetooth è possibile scaricare, tramite l'App, il grafico del peso direttamente sul cellulare.

CONNESSIONE DA REMOTO E' possibile collegare la bilancia a un GPS in modo da rilevare il peso in maniera automizzata e leggere i dati a distanza tramite l'App.

## **DUE TIPOLOGIE**

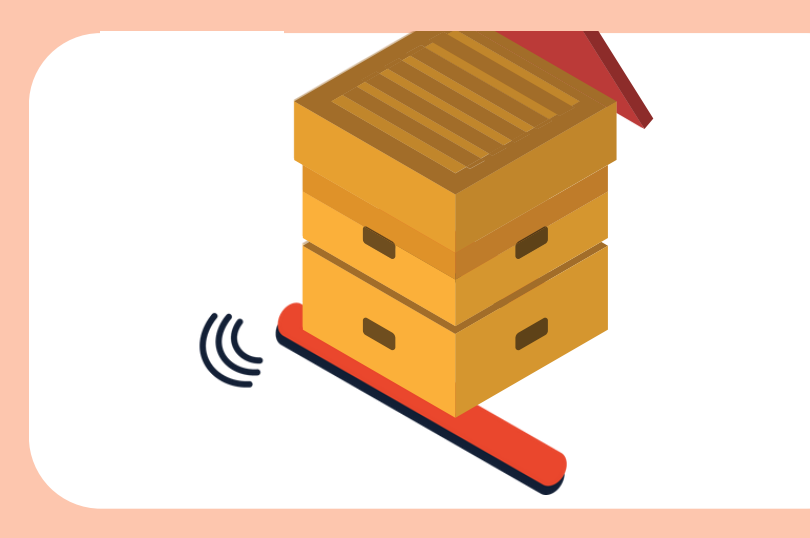

BILANCIA SINGOLA Ideale per ottimizzare Ia produzione di miele rimuovendo il melario nel momento ideale.

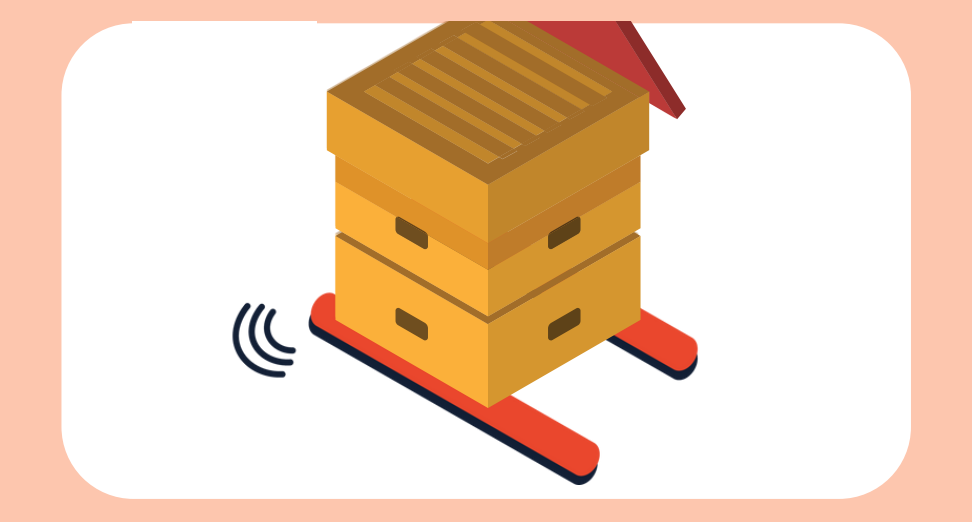

BILANCIA DOPPIA Massima precisione nel rilevamento del peso, ideale anche per il monitoraggio delle scorte invernali.

### **DUE TIPOLOGIE**

### BILANCIA SINGOLA

- Precisione nominale 50gr
- Cella di carico 150kg (portata massima)
- Guadagno antenna bluetooth
  5 dBi (circa 10 metri all'interno di arnie - 50 metri in campo aperto)
- Barra in acciaio inox
- Alimentazione 2 AAA (durata batteria circa 4 anni)

### BILANCIA DOPPIA

- Precisione nominale 50gr + 50gr
- Cella di carico 150kg+150kg (massimo 150kg per singola barra)
- Guadagno antenna bluetooth
  5 dBi (circa 10 metri all'interno di arnie - 50 metri in campo aperto)
- Barre in acciaio inox
- Alimentazione 4 AAA (durata batteria circa 4 anni)

5

CONNESSA

## Configurazioni

BLUETOOTH

| Batteria 3-5 anni                        | Ø | Ø            |
|------------------------------------------|---|--------------|
| Garanzia 2 anni                          | Ø | Ø            |
| Testato da ricercatori                   | Ø | Ø            |
| App per visualizzare i dati storici      | Ø | Ø            |
| Frequenza aggiornamenti fino a 1 volta h | X | $\bigotimes$ |
| Aggiornamento dati più volte al giorno   | X | $\bigotimes$ |
| Aggiornamento dati a distanza            | X | Ø            |

| SI                                                  | NGOLA | DOPPIA       |
|-----------------------------------------------------|-------|--------------|
| Monitoraggio della produzione                       | Ø     | $\checkmark$ |
| Monitoraggio delle scorte invernali                 | X     | Ø            |
| Necessità di spessore per mettere a livello l'arnia | x Ø   | X            |
| App per visualizzare i dati storici                 | Ø     | Ø            |

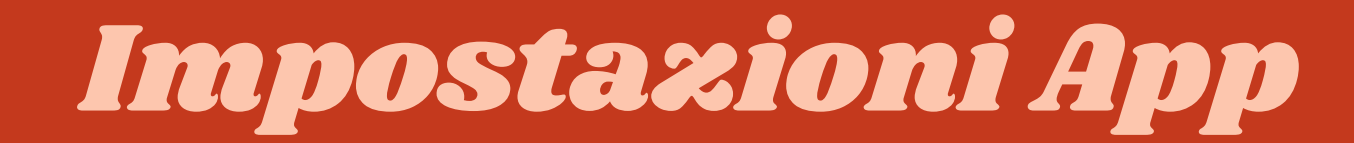

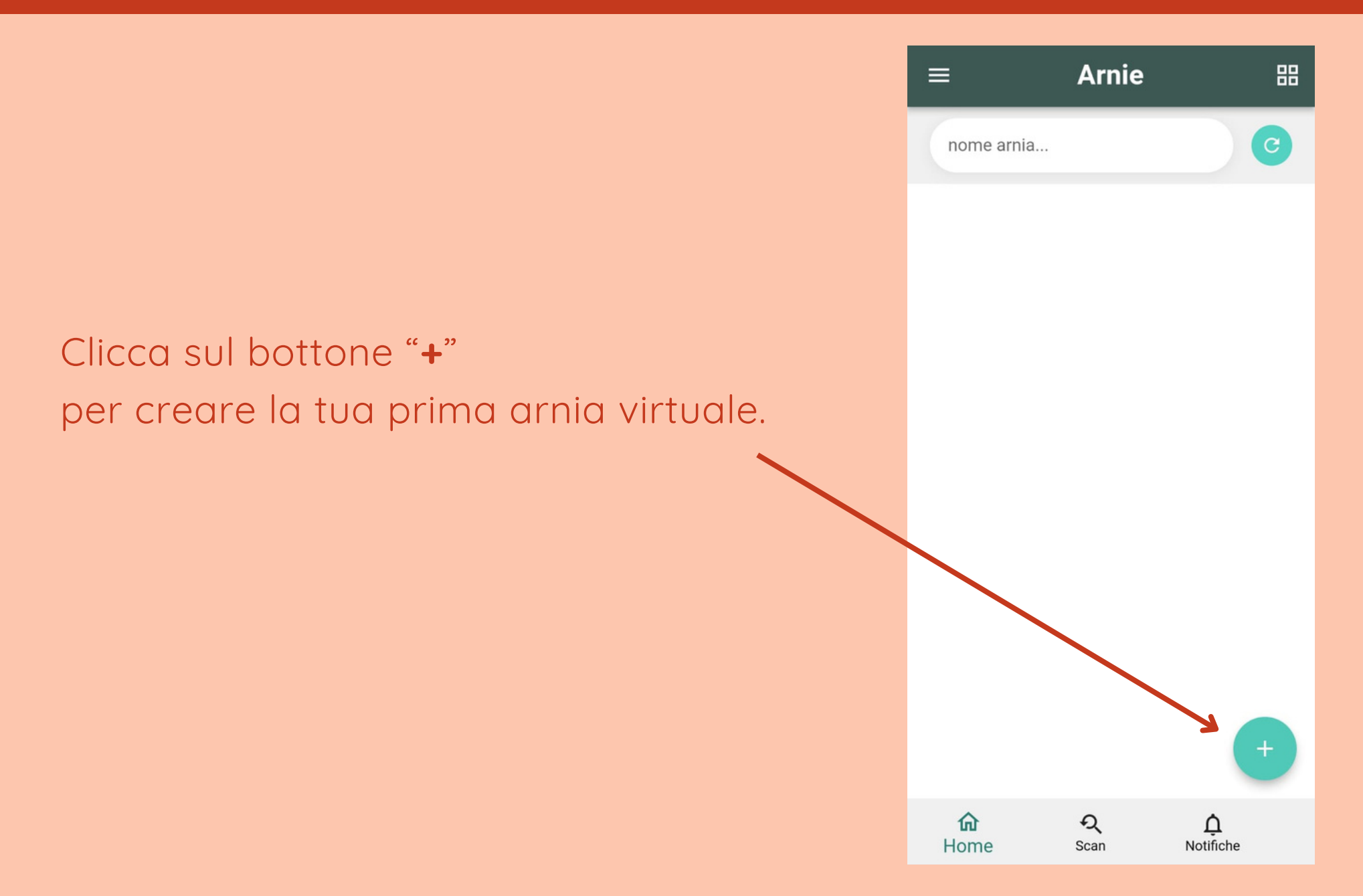

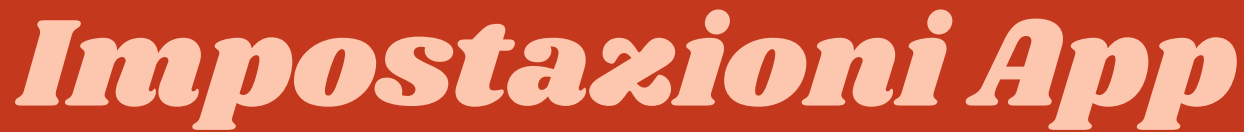

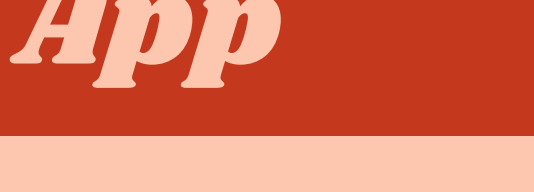

Leggi codiceTargaArnia

Non hai nessun device?

Nuova arnia

0

←

Clicca sul bottone "**scansiona dispositivo**" per creare la tua prima arnia virtuale.

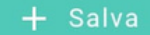

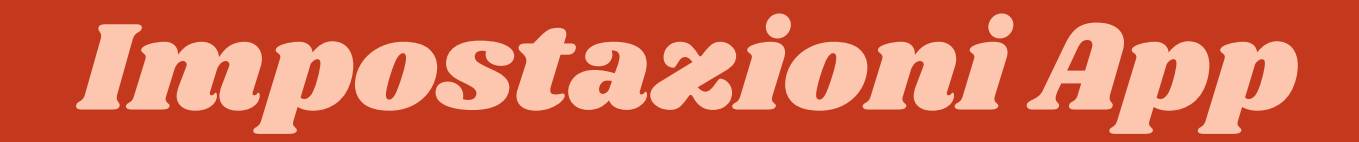

Inquadra con la fotocamera il codice a barre del GPS.

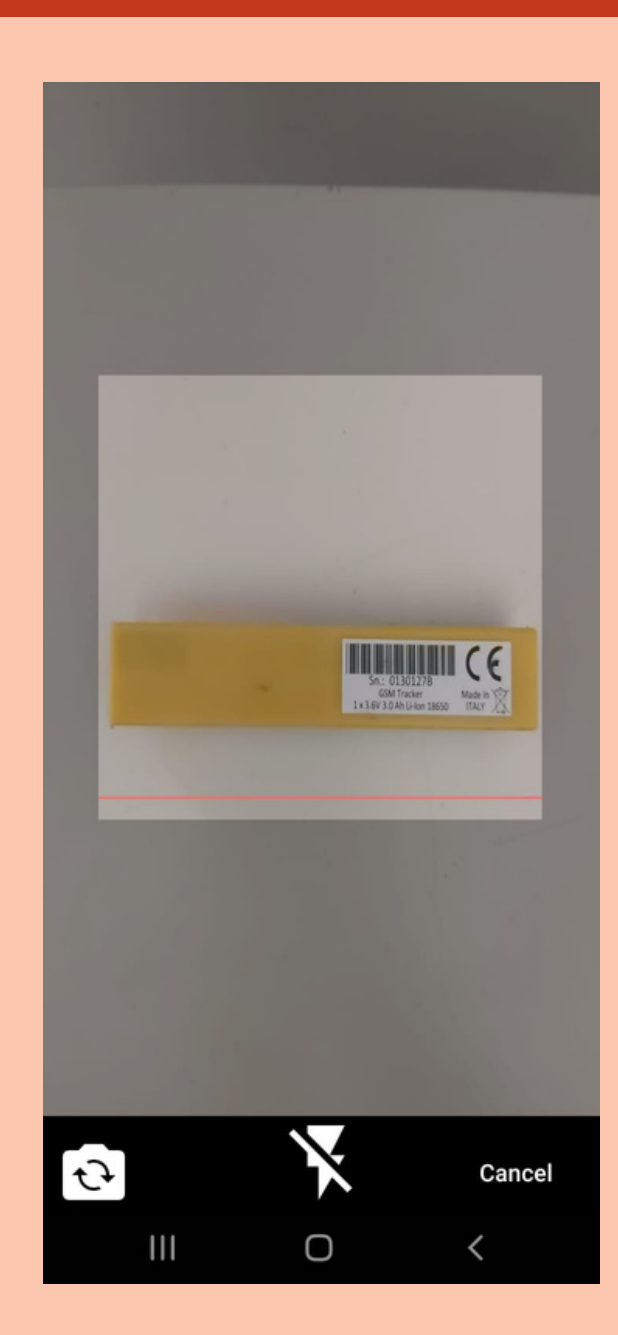

8

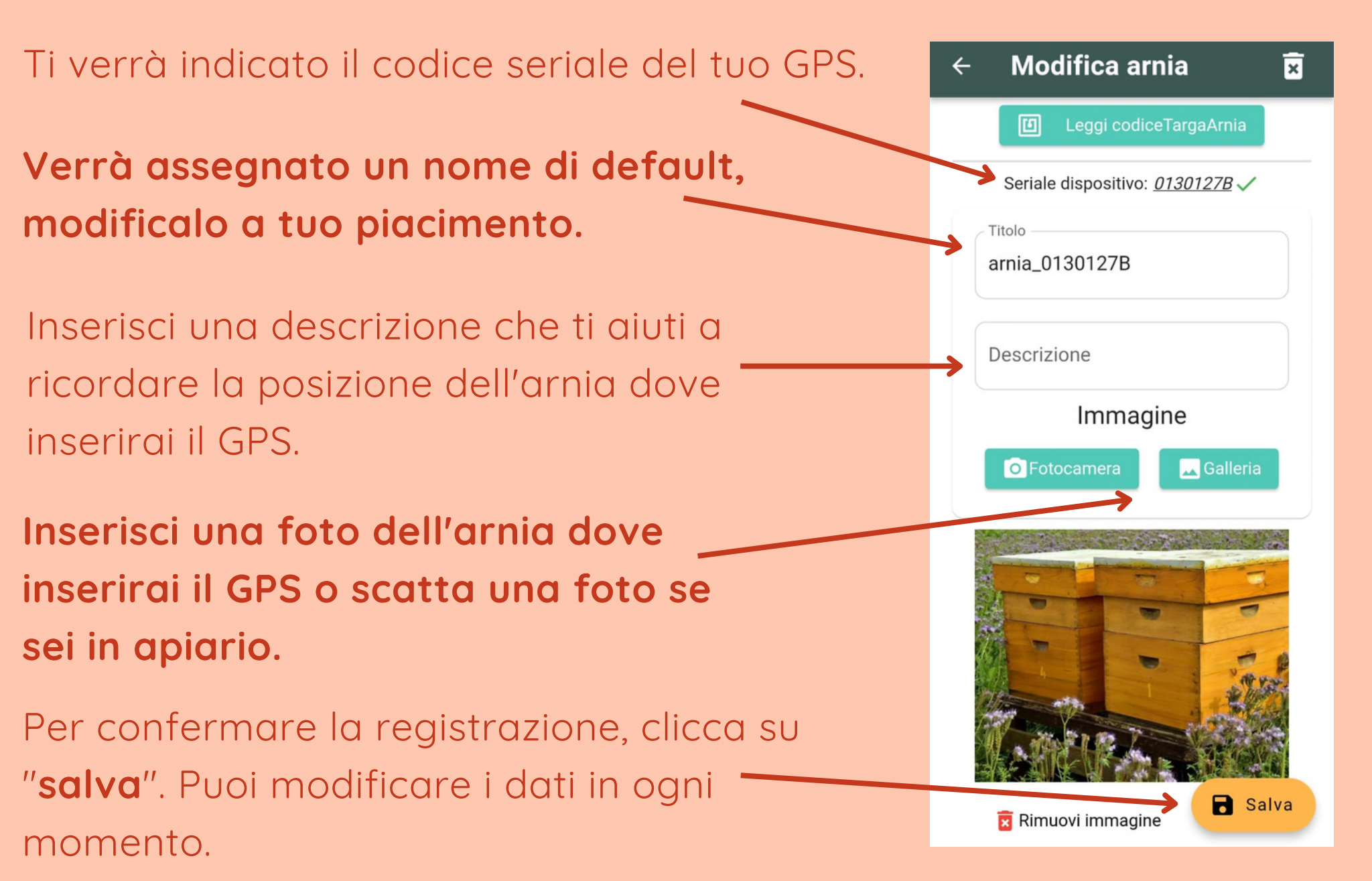

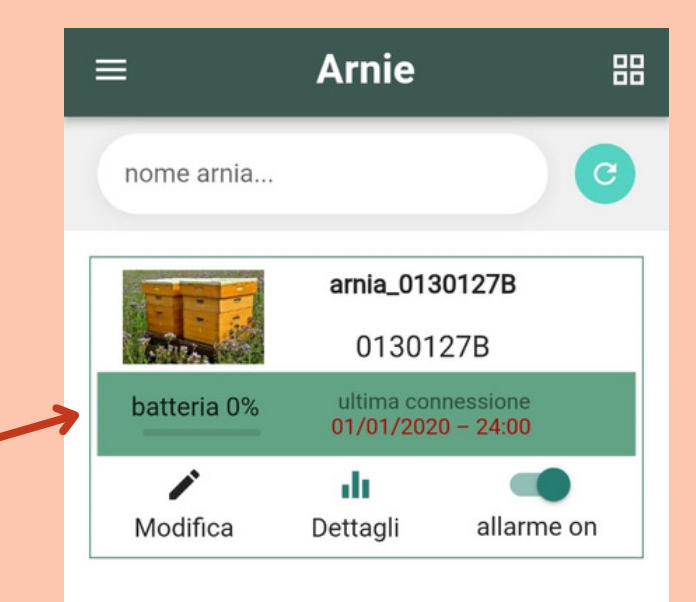

Terminata la registrazione potrai visualizzare il GPS virtuale nella sezione "**home**"

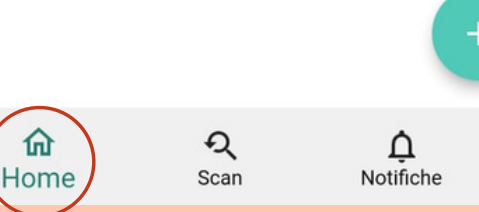

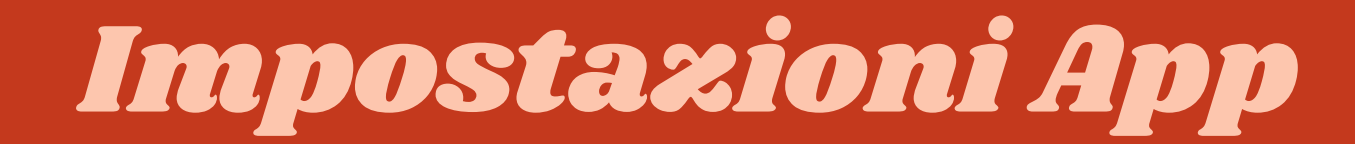

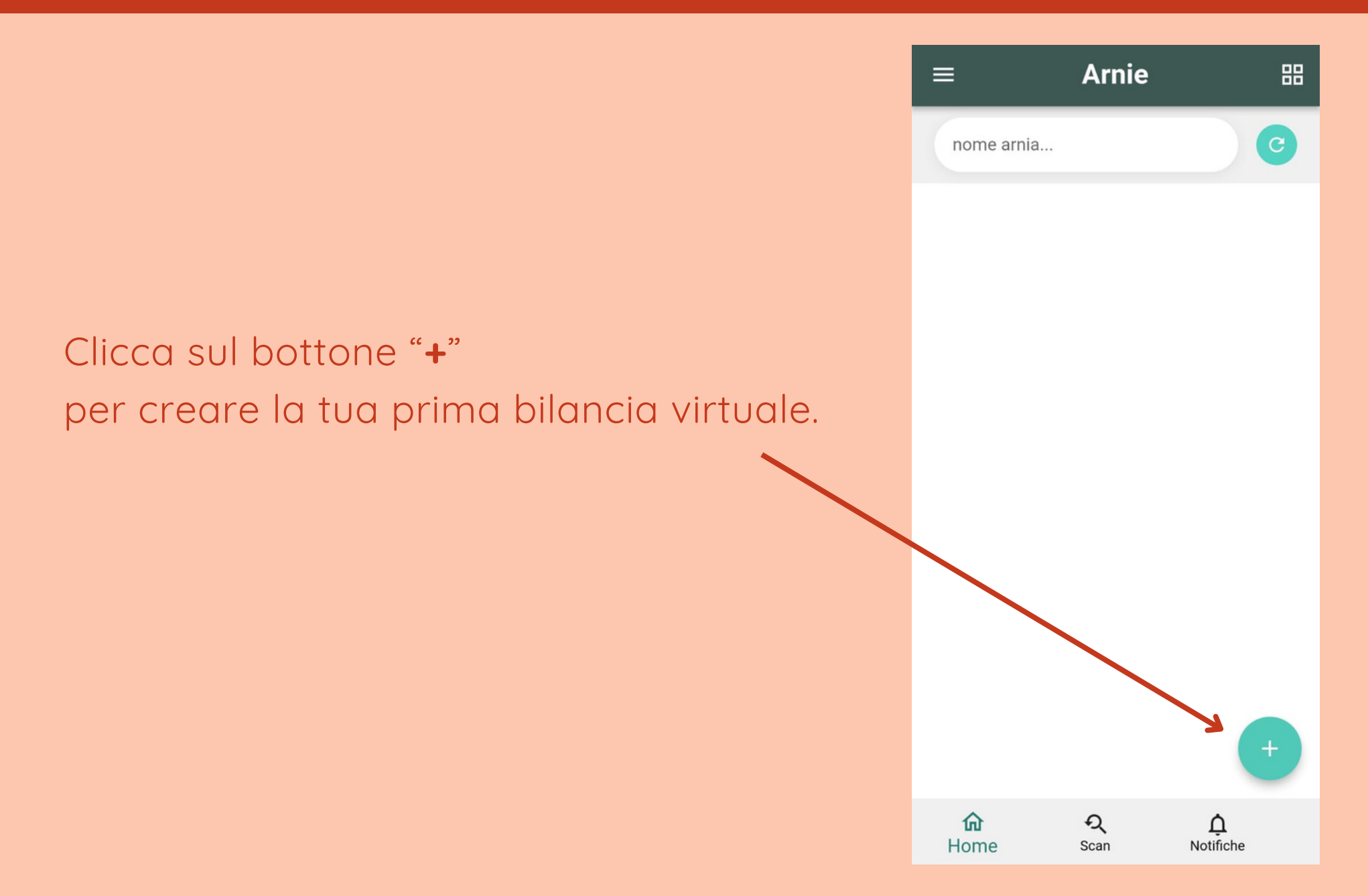

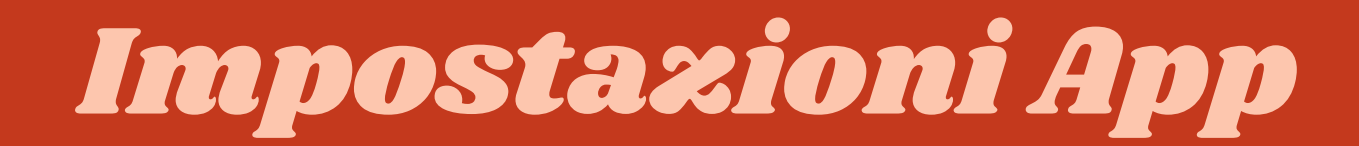

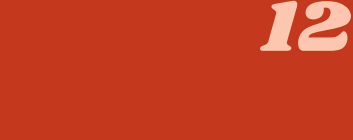

Nuova arnia

←

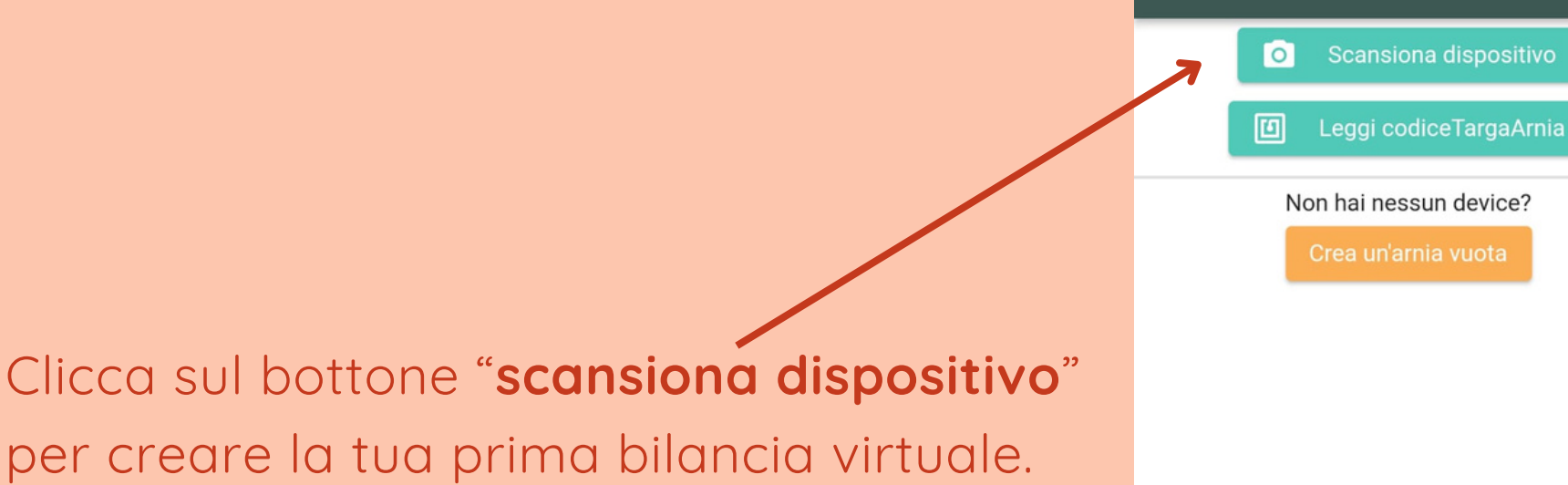

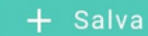

Inquadra con la fotocamera il QR code della tua bilancia.

Se è doppia, troverai su una delle due barre la dicitura "scansiona". Occorrerà scansionare il QR soltanto di quella bilancia e non di entrambe.

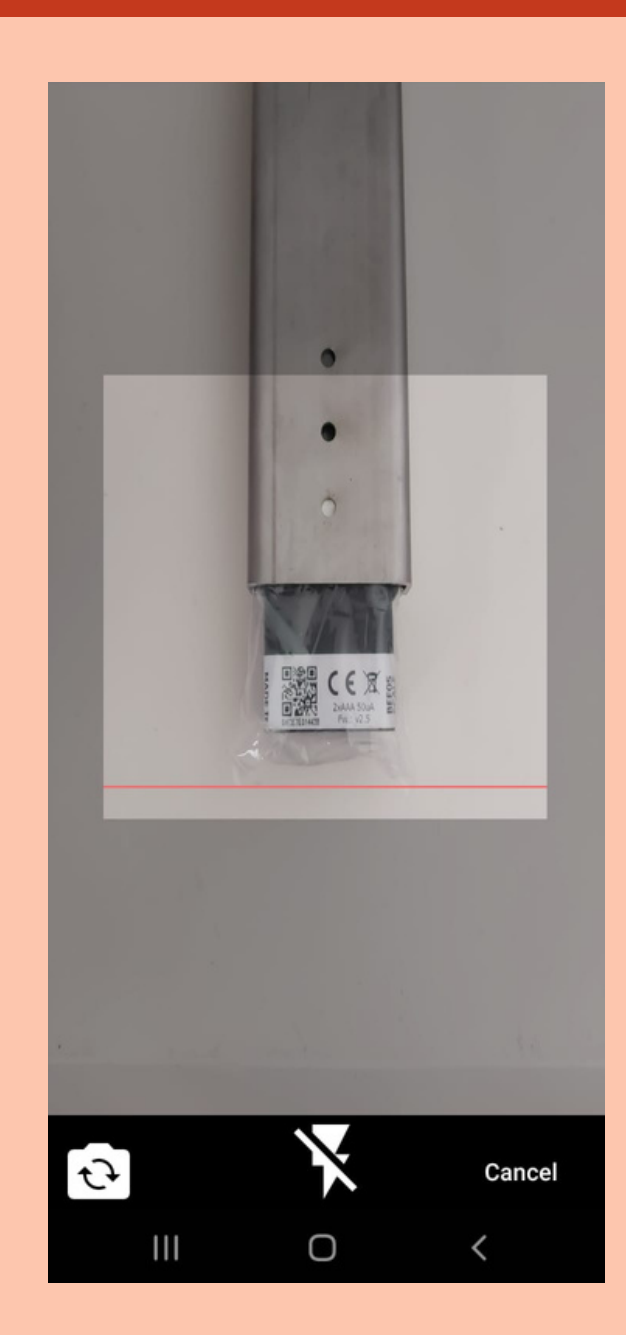

R

1)

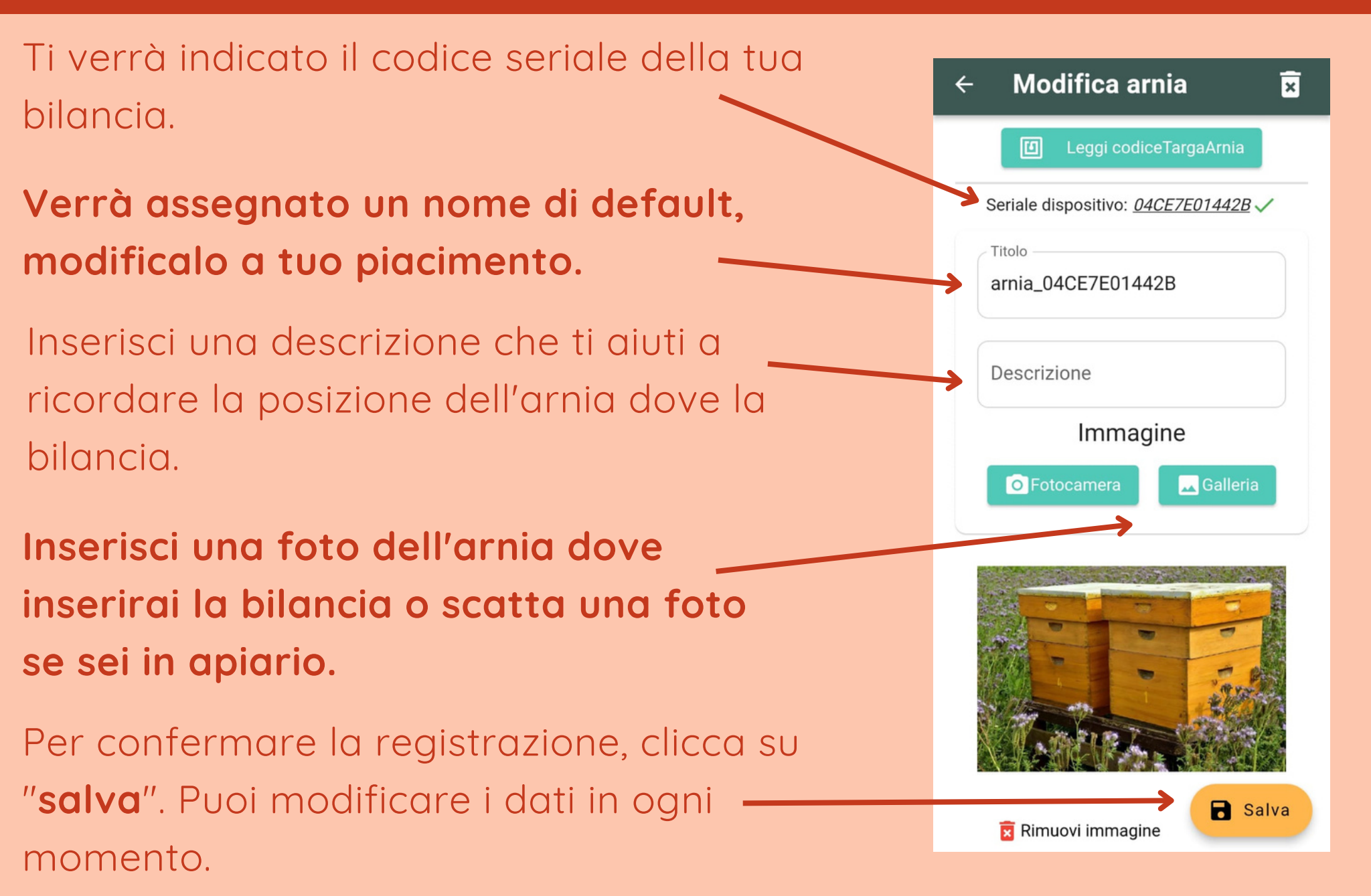

Una volta creata la tua bilancia virtuale, hai due possibilità in base alla configurazione che hai scelto.

Se hai anche il GPS, potrai leggere i dati della bilancia da remoto. In questo – caso seleziona la voce "**collega gps**".

Se hai soltanto la bilancia e non il GPS, potrai leggere i dati del peso soltanto tramite bluetooth. In questo caso seleziona la voce "**continua senza gps**".

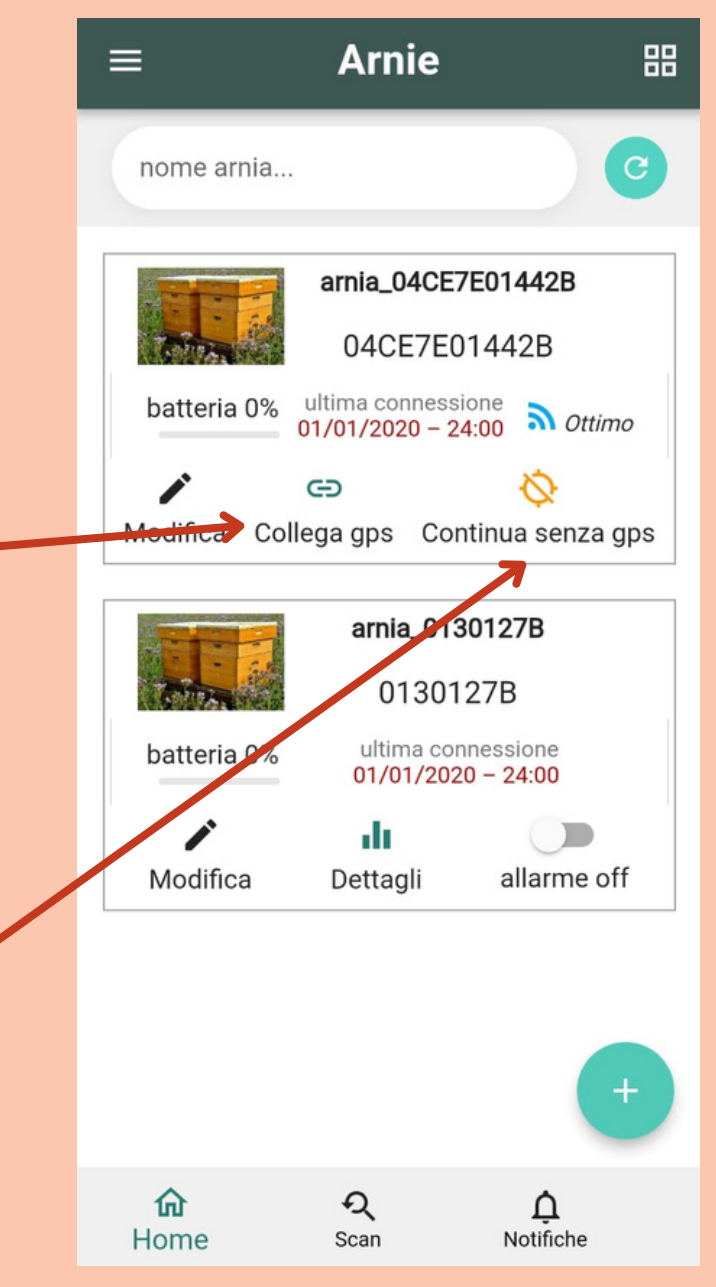

15

Scegliendo la configurazione "**collega gps**", potrai selezionare il GPS al quale associare la bilancia.

Clicca sulla freccia 🖌

Seleziona il GPS che vuoi associare alla bilancia

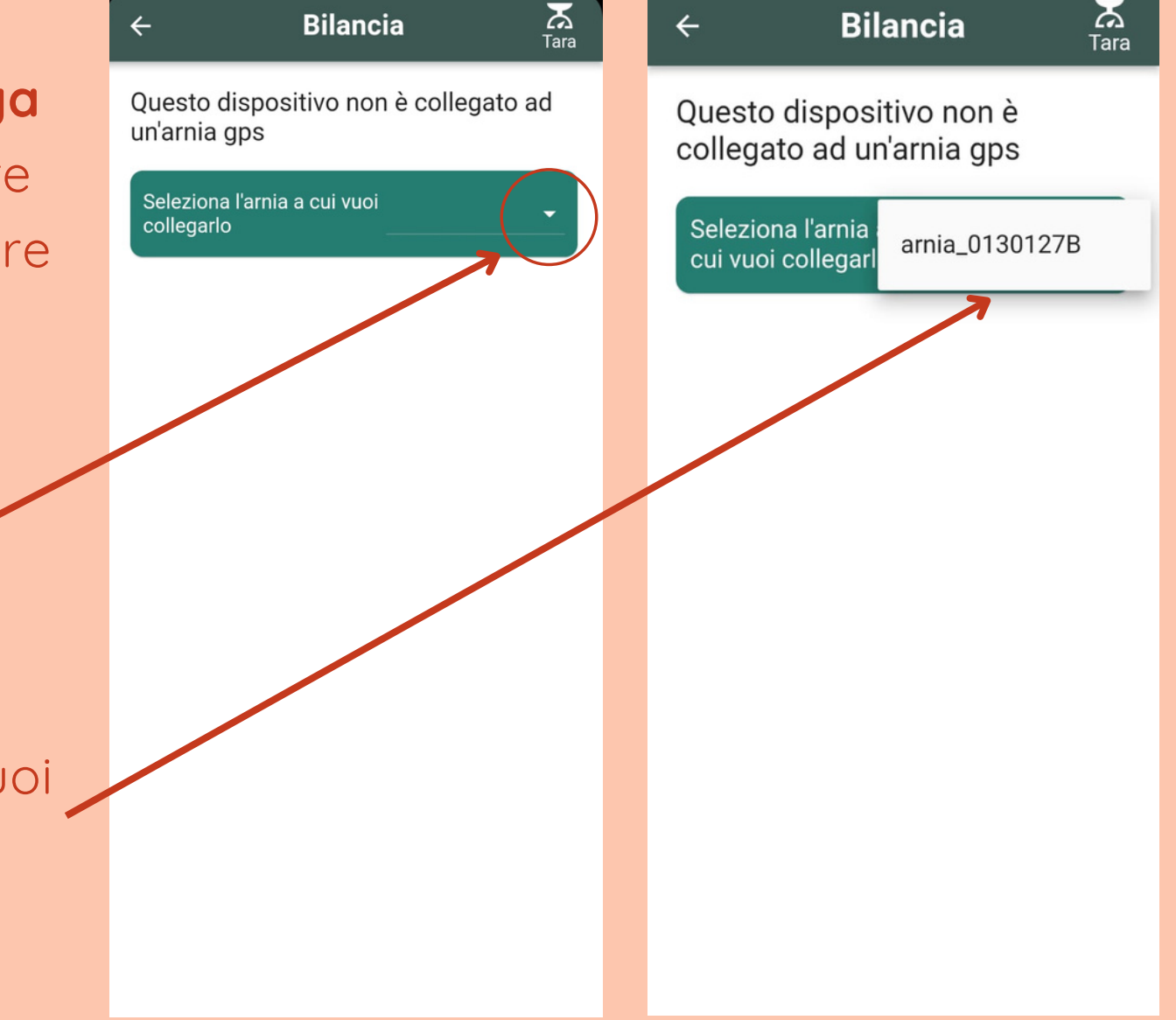

16

Una volta selezionato il GPS, avrai la possibilità di definire le impostazioni della bilancia.

Puoi decidere la frequenza con la quale la bilancia dovrà rilevare il peso (ogni 1h, ogni 2h, ogni 3h, ogni 4h)

Puoi decidere la frequenza con la quale la bilancia dovrà inviare sull'App i dati del ---peso (1 volta al giorno, 2, 3 o 4)

Alla fine clicca su "**salva**". •

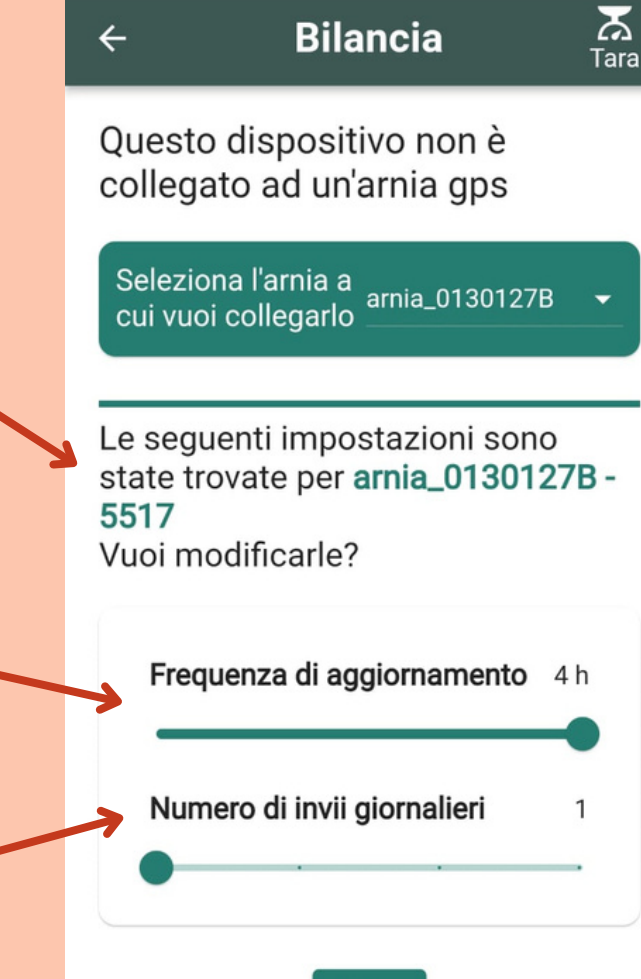

Salva

Terminata la registrazione potrai visualizzare la bilancia virtuale nella sezione "home"

Potrai visualizzare anche il GPS al quale la bilancia è associata.

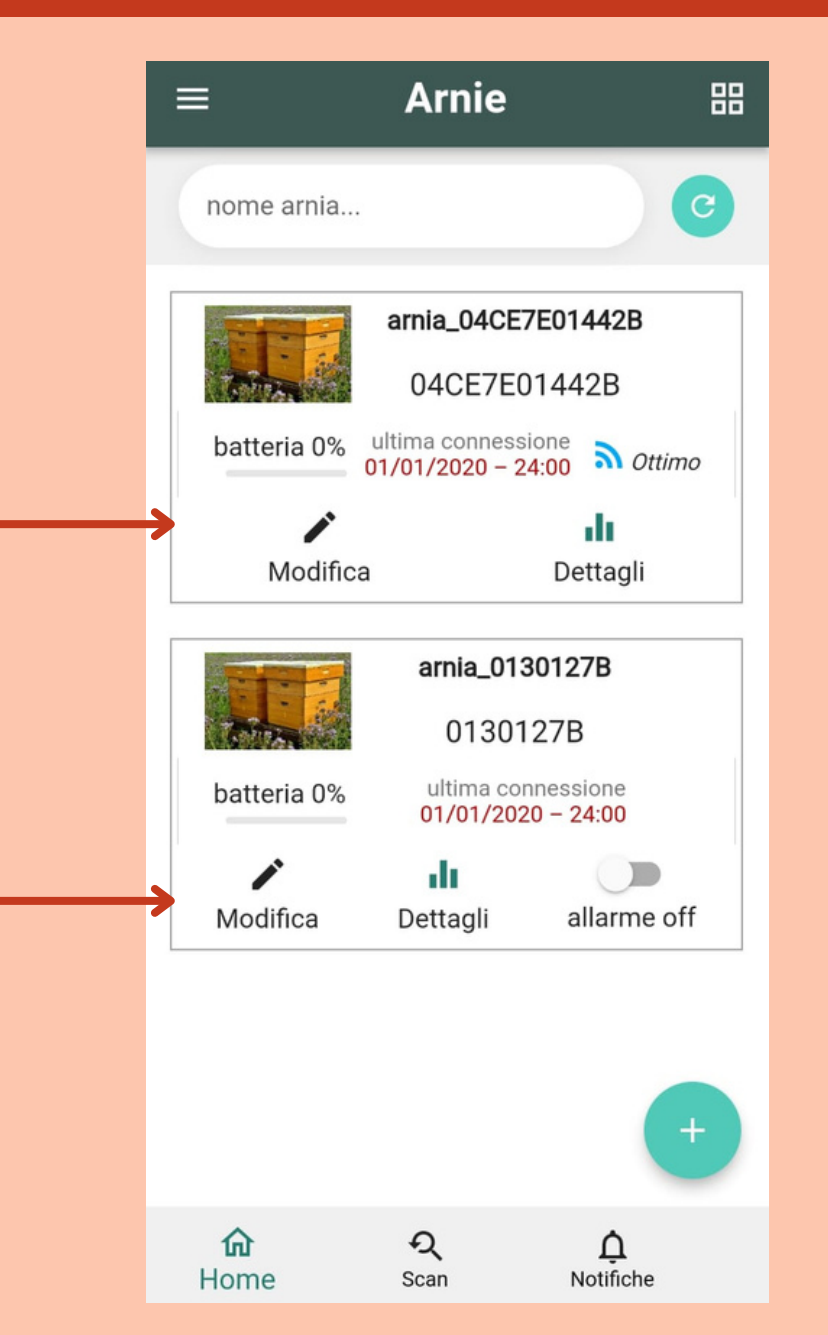

In alto puoi trovare il nome che hai assegnato alla tua bilancia virtuale.

Qui trovi la percentuale di batteria del GPS. La percentuale della batteria viene aggiornata ogni giorno. La percentuale indicata è relativa alla data visualizzata.

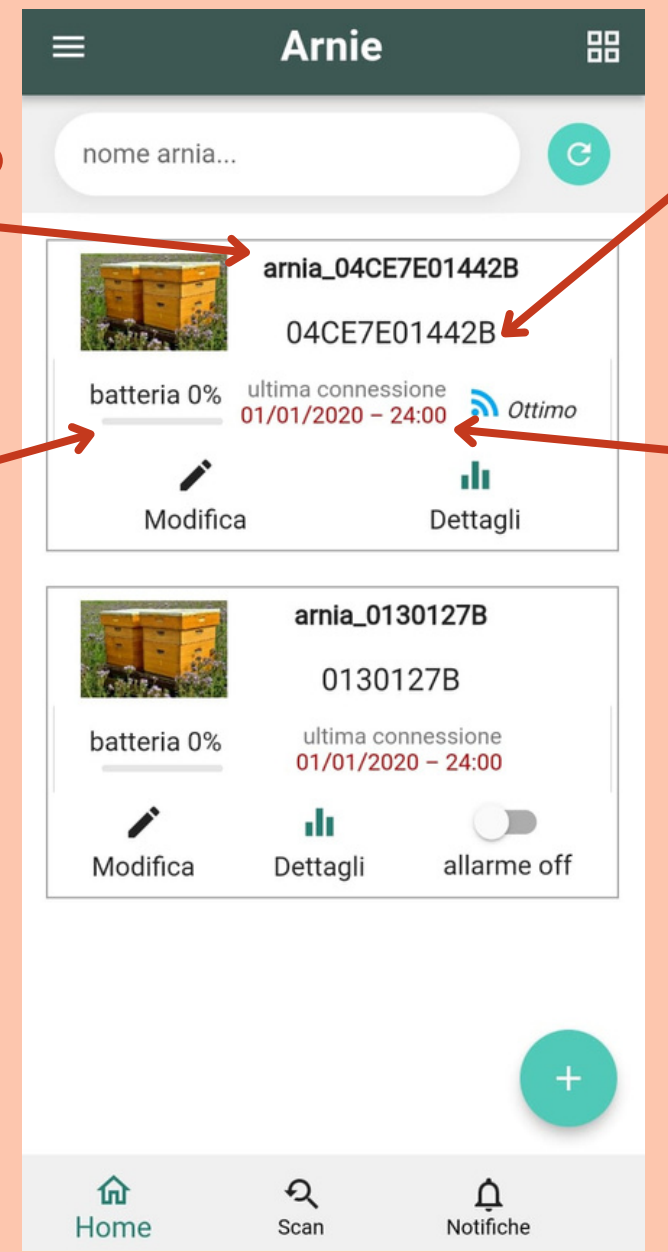

Qui trovi il codice seriale della tua bilancia, indicato nel codice a barre.

Qui trovi la data e l'orario di ultima connessione del GPS. Il GPS si connetterà almeno una volta al giorno, monitorala per capire se trasmette correttamente. Dovrà esserci al massimo la data del giorno precedente.

2 Bilancia 2 Puoi visualizzare Bilancia ← 4 Tara Tara i campionamenti degli ultimi Giorni da visualizzare Giorni da visualizzare 180 giorni. 18 18 Puoi visualizzare il valore Visualizza con tara Visualizza con tara Pesi per ora della tara attuale. Data e Peso Peso ora minimo massimo Puoi visualizzare i dati con o 01/07/21 senza tara. 02:00 23.9 kg 23.9 kg 30/06/21 Nella sezione "grafico" puoi 20:00 23.8 kg 23.8 kg visualizzare i dati su un 15:00 23.5 kg 23.5 kg 1910/0101 1210 grafico. Valori più recenti sulla destra 14:00 23.7 kg 23.7 kg Peso minimo 17.2 13/06 14:33 08:00 23.6 kg 23.6 kg Data Nella sezione "tabelle" puoi Peso massimo 24.3 23.4 kg 23.4 kg 02.00 28/06 - 08:33 Data visualizzare i dati su una Variazione del peso •. •. tabella, con data, orario, Π Π Grafico Tabelle Tabelle Grafico Temperatura Dettagli Temperatura Dettagli peso minimo e massimo.

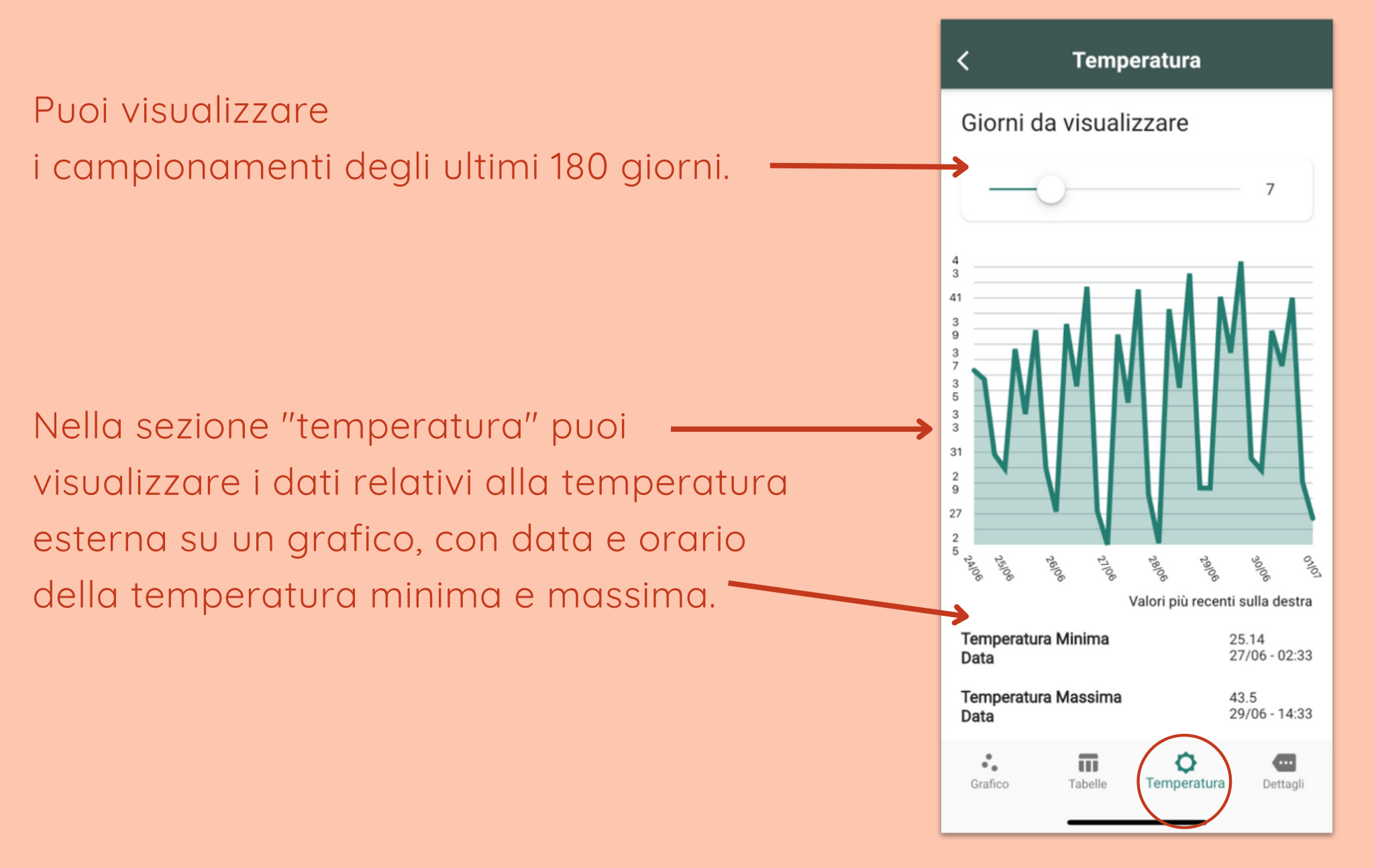

Puoi decidere la frequenza con la quale la bilancia dovrà rilevare il peso (ogni 1h, ogni 2h, ogni 3h, ogni 4h)

Puoi decidere la frequenza con la quale la bilancia dovrà inviare sull'App i dati del peso (1 volta al giorno, 2, 3 o 4)

Per un rilevamento ottimale, consigliamo di impostare la frequenza a 1h (in modo da avere rilevamenti sull'intera giornata) e l'invio a 1 (per limitare il consumo di batteria che avviene ad ogni accensione del GPS).

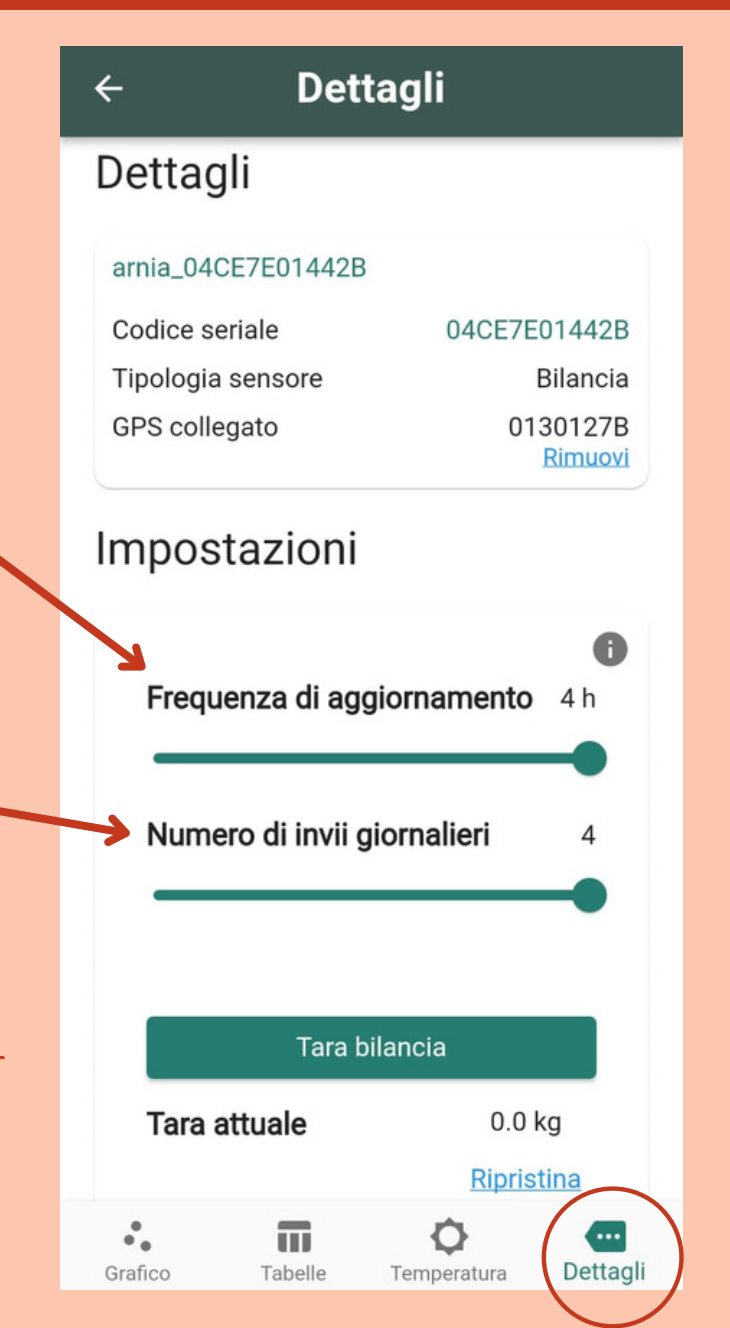

- Cliccando su questo tasto potrai rilevare il peso della tara che avrai messo sulla bilancia.
- Il peso della tara rilevato comparirà sotto il tasto. Cliccando su "ripristina", il valore si azzererà, permettendoti di fare un unovo rilevamento della tara cliccando sempre sul tasto "tara bilancia".
- Hai la possibilità di ricevere una notifica quando il peso della bilancia supera peso minimo e massimo impostati da te attraverso "setta valori notifiche tara".

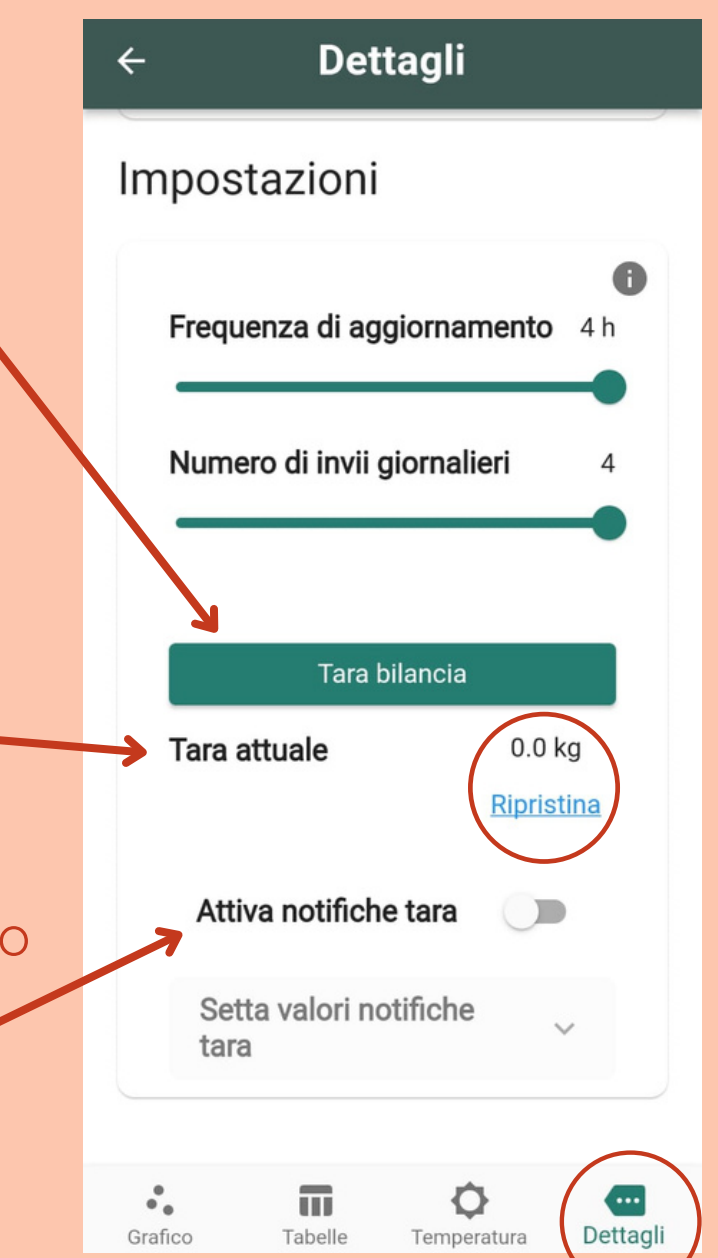

Nella sezione **"leggi la bilancia tramite Bluetooth"** puoi acquisire i dati della bilancia stando ad una distanza non superiore ai 10 metri, senza associare la bilancia al gps.

Avvicinati alla bilancia e clicca su "**scan**".

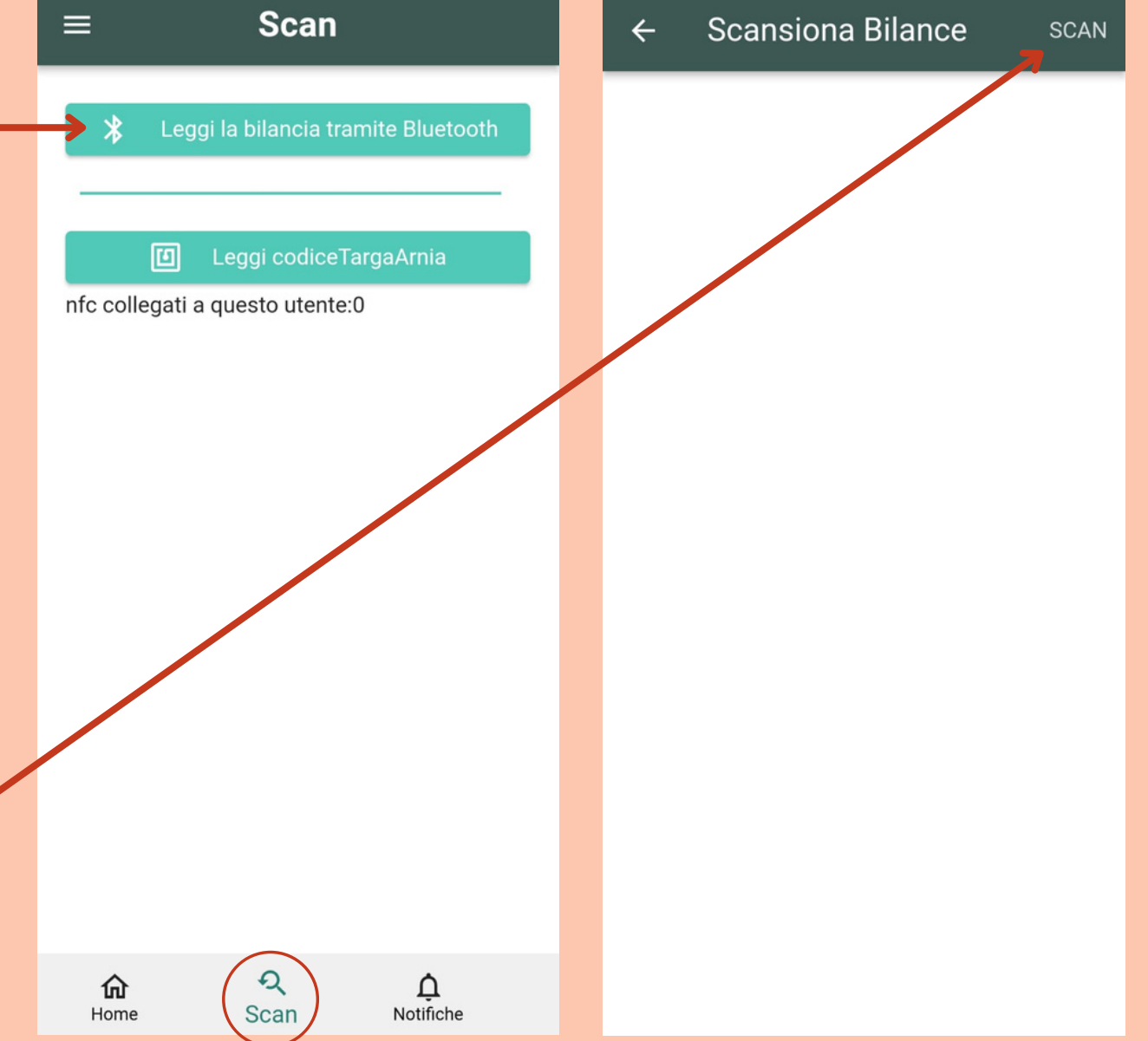

Vedrai comparire i dati del peso, la temperatura esterna e la percentuale di batteria della bilancia.

Cliccando su "**salva dati**" avrai modo di salvare nella tua bilancia virtuale i dati acquisiti.

Avrai conferma dell'invio dei dati quando comparirà la voce "**inviati**".

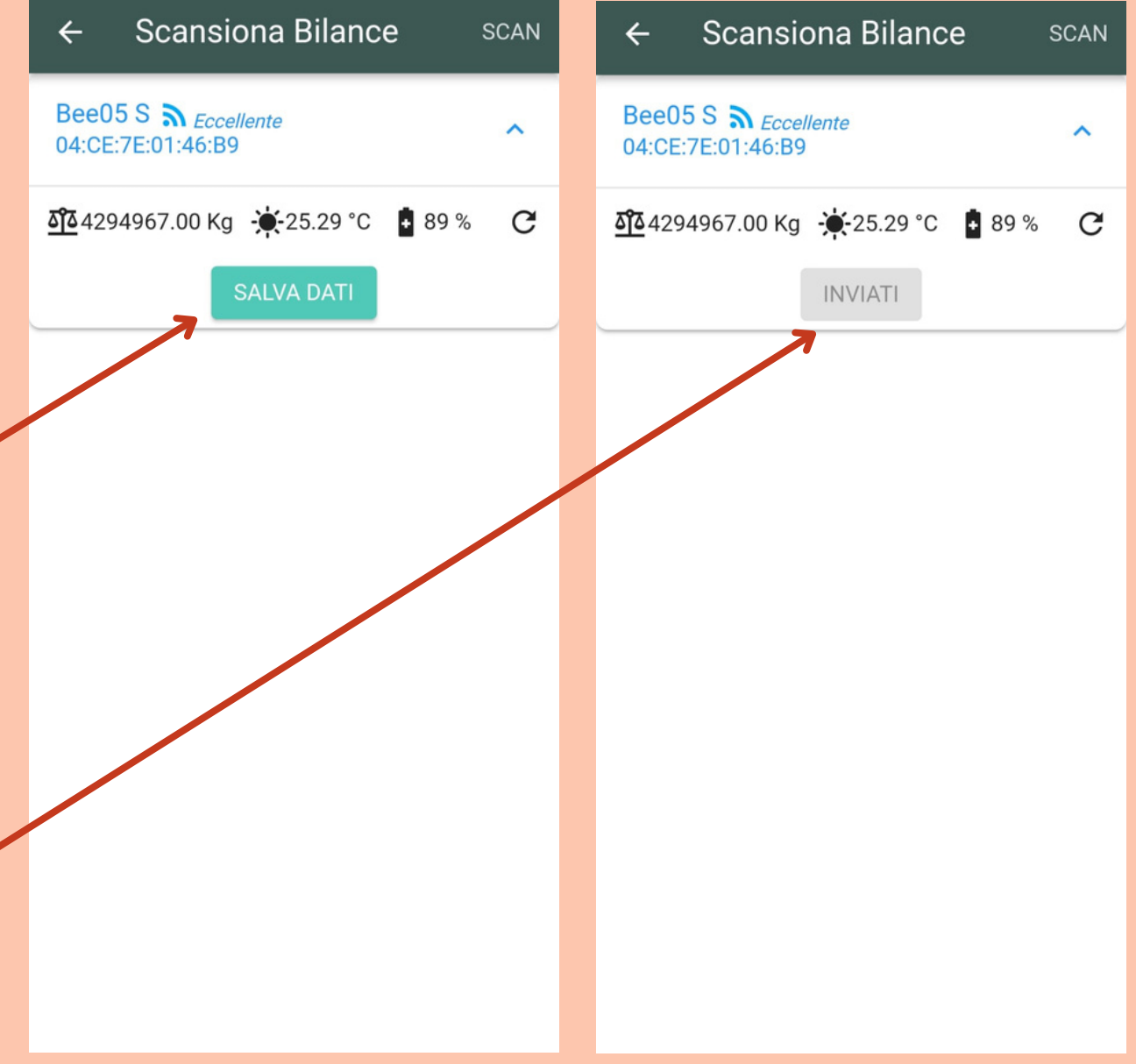

Nella configurazione "**doppia**" avrai due barre in acciaio. Potrai posizionarle come preferisci, lato ingresso api e dietro, oppure lateralmente.

Il pezzo nero sporgente è il **trasmettitore bluetooth** attraverso il quale la bilancia trasmette i dati. Deve sporgere dalla barra in acciaio per trasmettere i dati, quindi non inserirlo dentro e non rimuovere la plastica trasparente che lo ricopre.

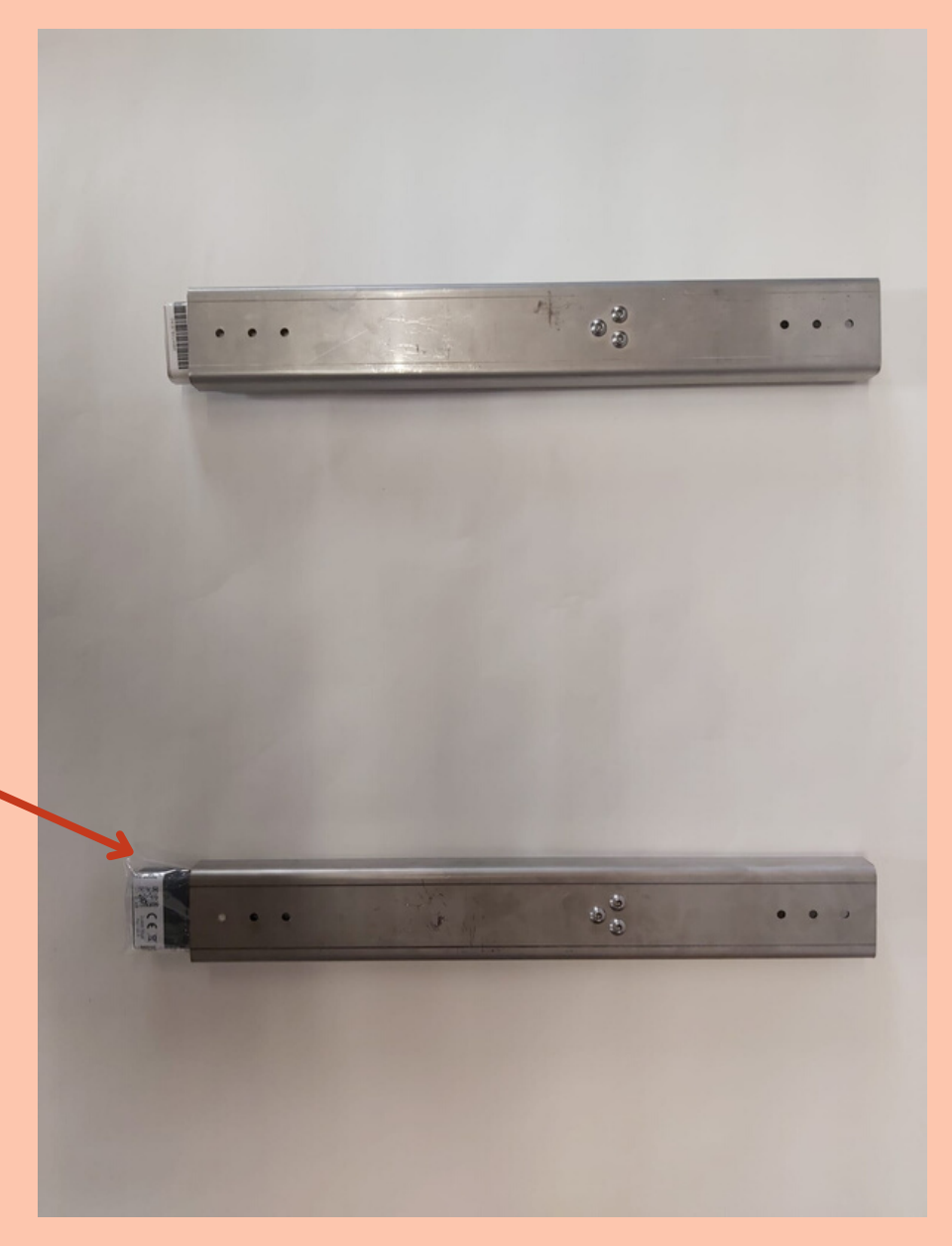

Nella configurazione "**singola**" avrai una barra in acciaio. Ti consigliamo di posizionarla dal lato ingresso api.

Per tenere in equilibrio la cassa, ti consigliamo di poggiarla su uno spessore in legno di altezza e lunghezza pari a quella della barra.

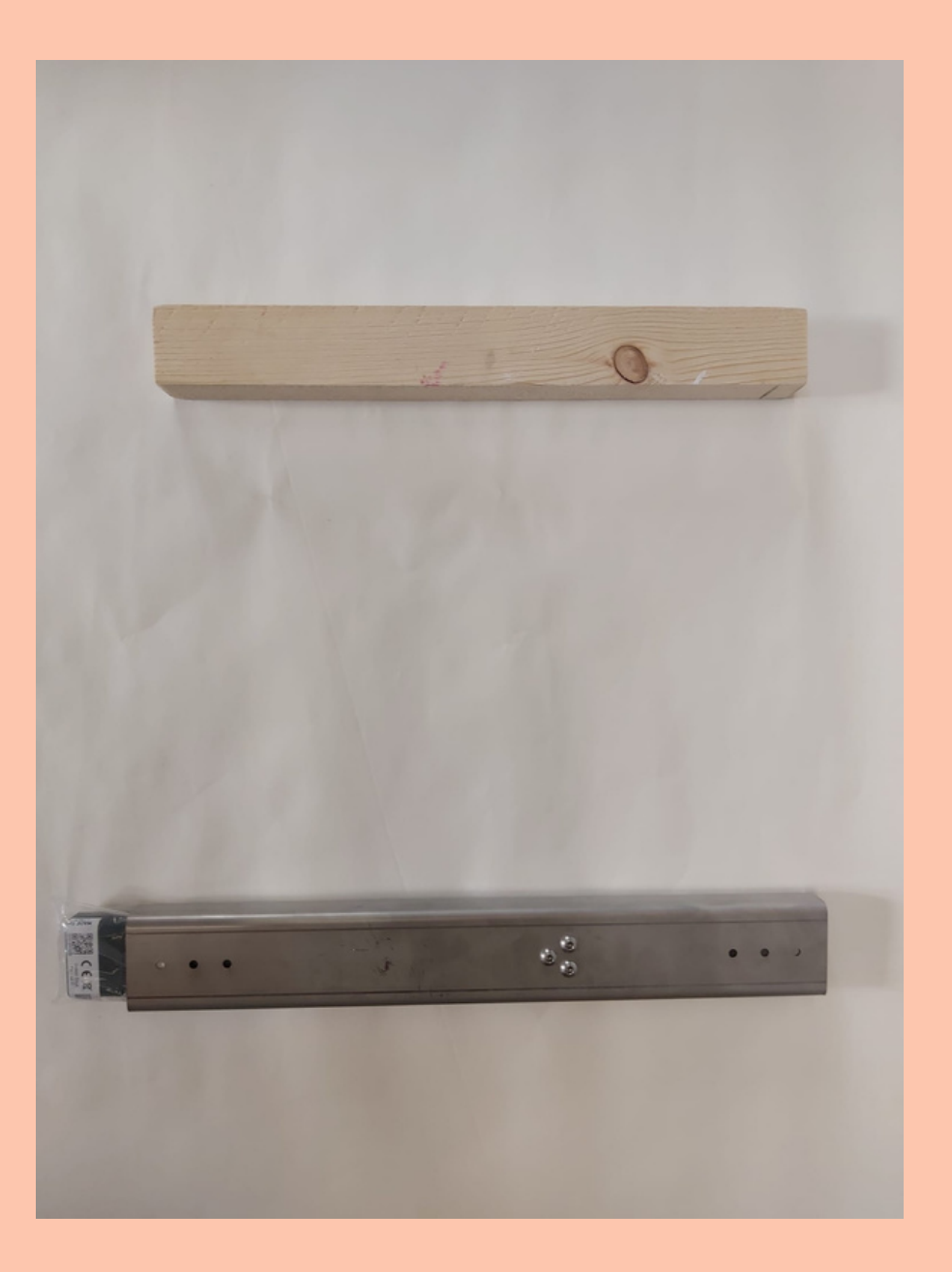

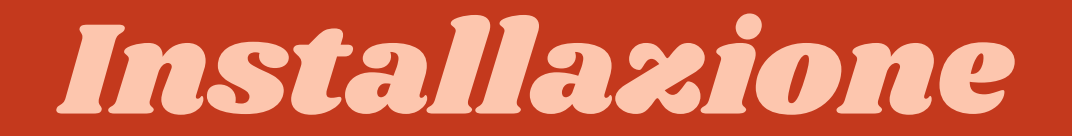

#### Le bilance presentano tre viti su entrambi i lati

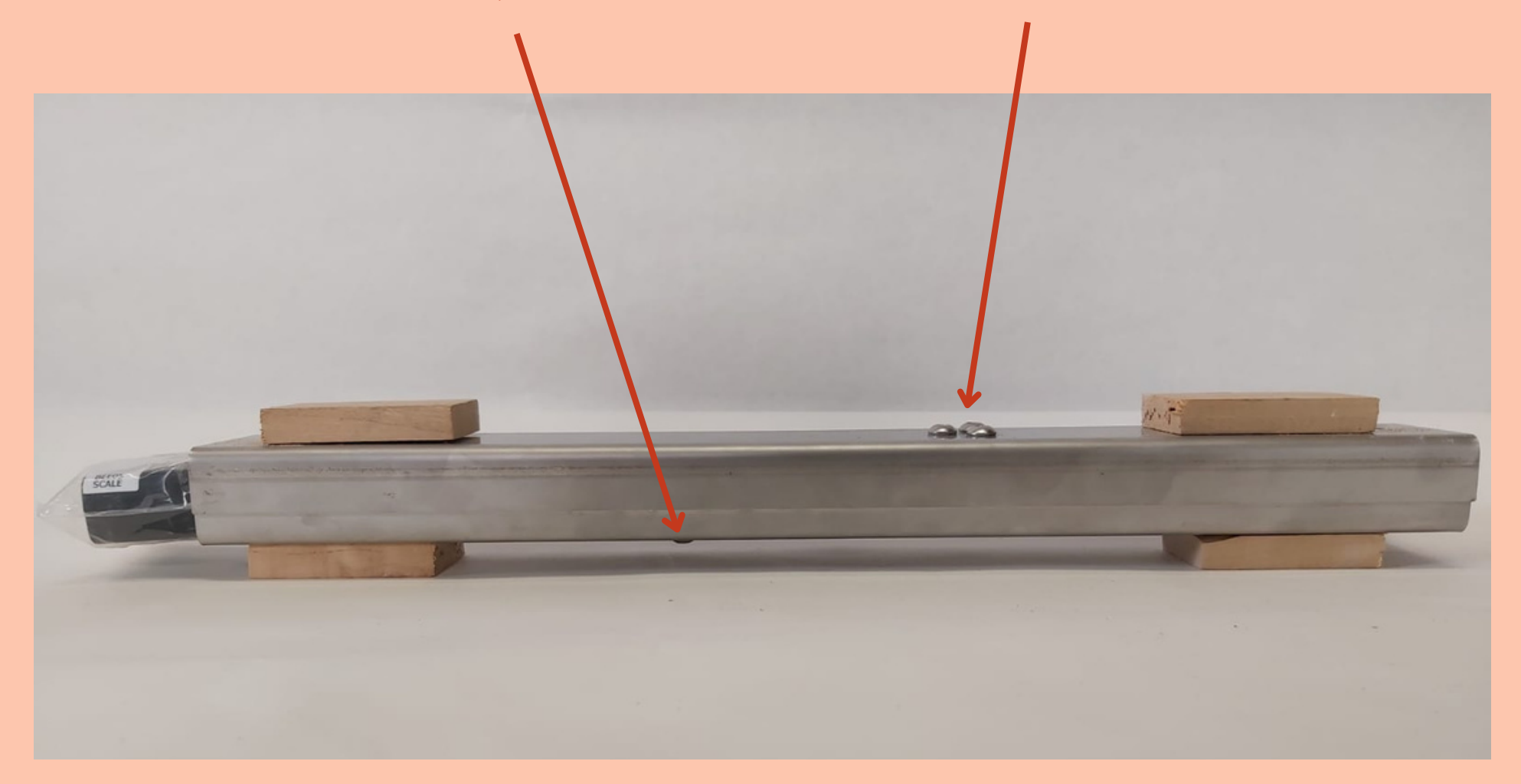

Per evitare che la cassa faccia perno sulle viti perdendo l'equilibrio e dando un peso non corretto, consigliamo di usare degli spessori. E' fondamentale che la cassa non poggi direttamente sulle viti, e che le viti della parte inferiore della bilancia non poggino direttamente a terra.

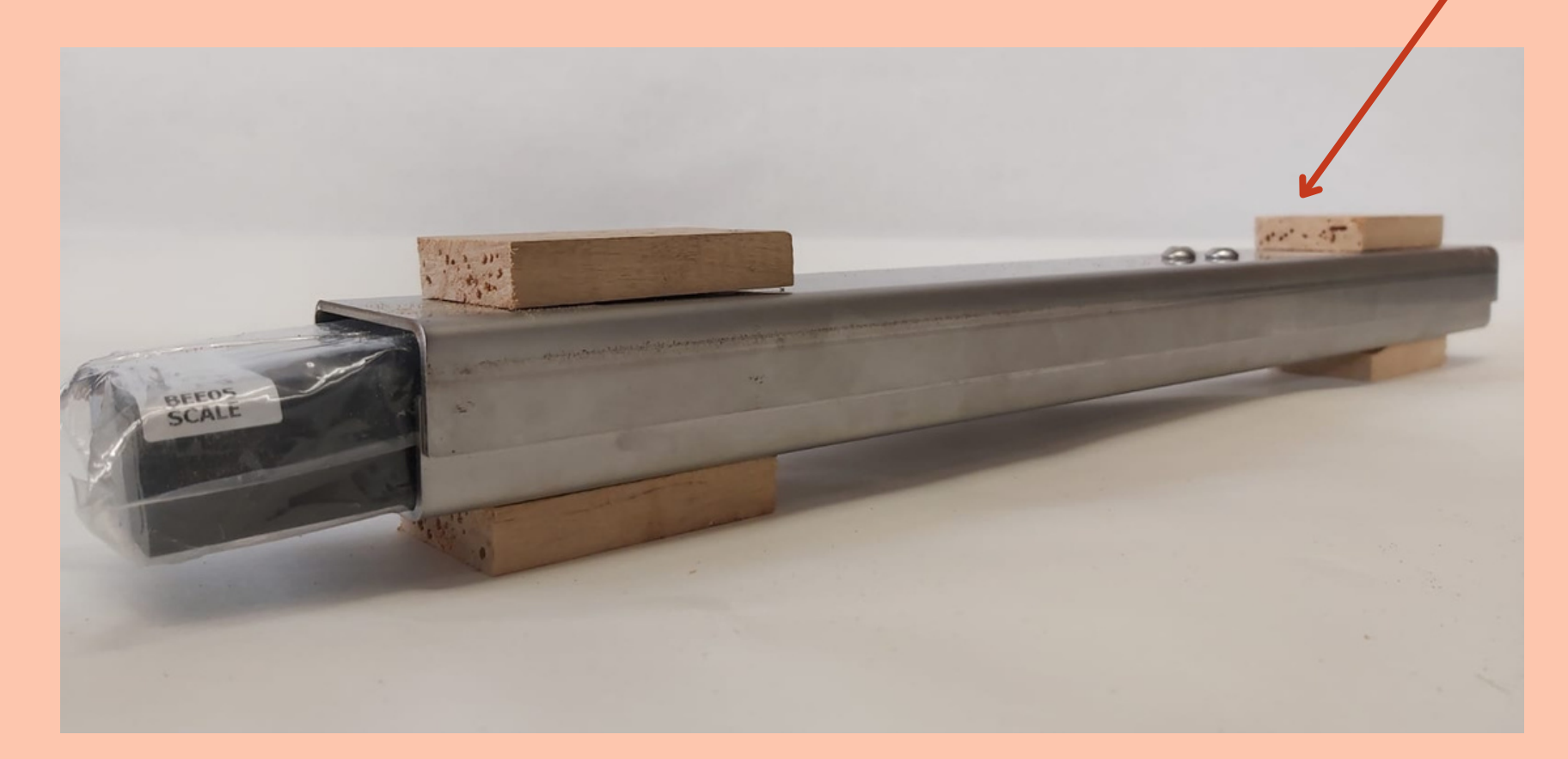

E' fondamentale che la bilancia sia in equilibrio e ben poggiata sulle barre, attraverso degli spessori se la cassa non dispone di piedini.

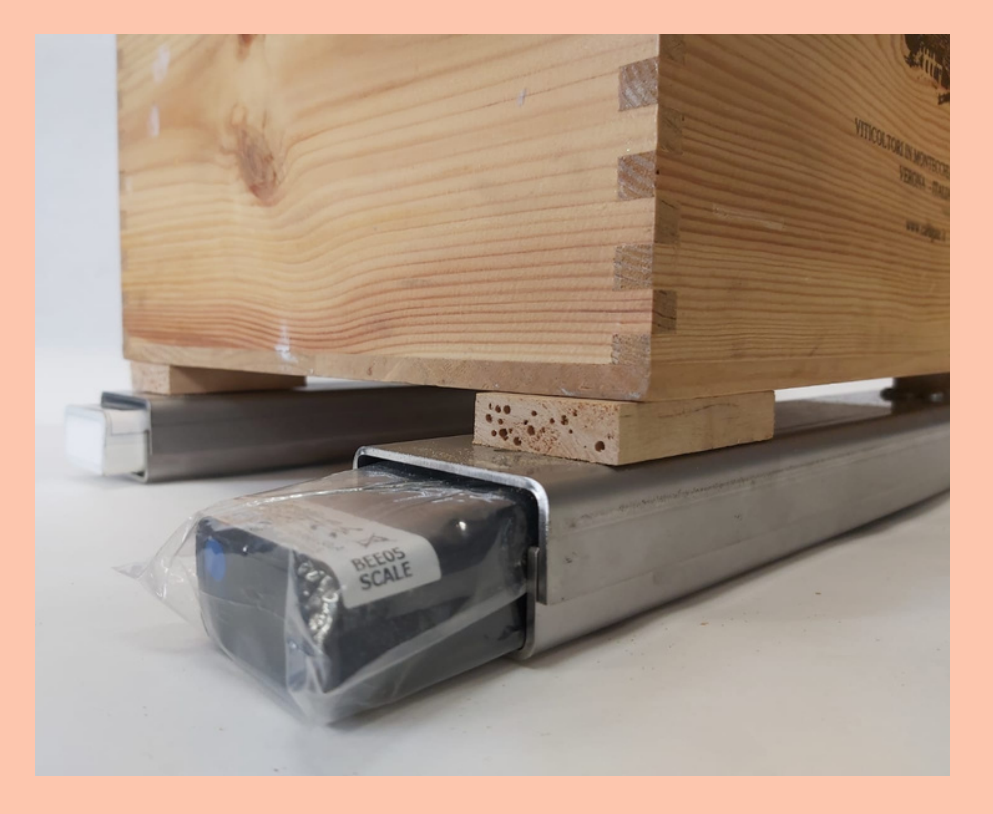

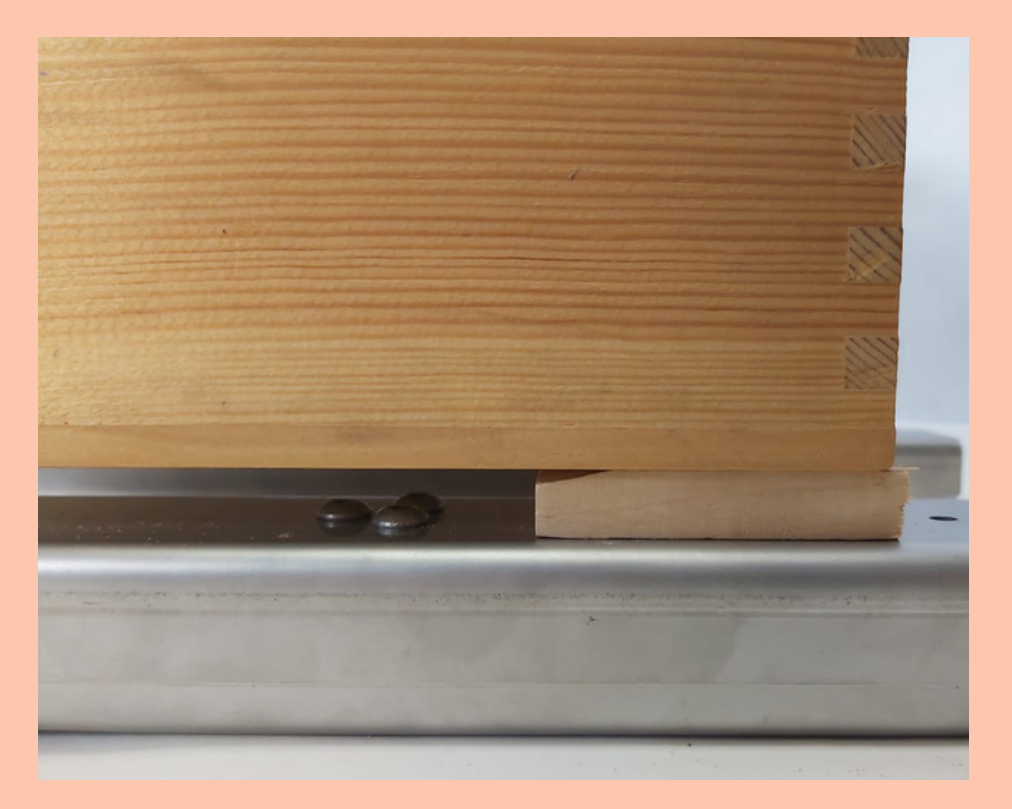

### Una volta installata la bilancia, va installato il GPS.

Il GPS dispone di due porte, quella nera a destra, l'ingresso per il cavetto di ricarica, e quella bianca a sinistra, l'ingresso per il connettore.

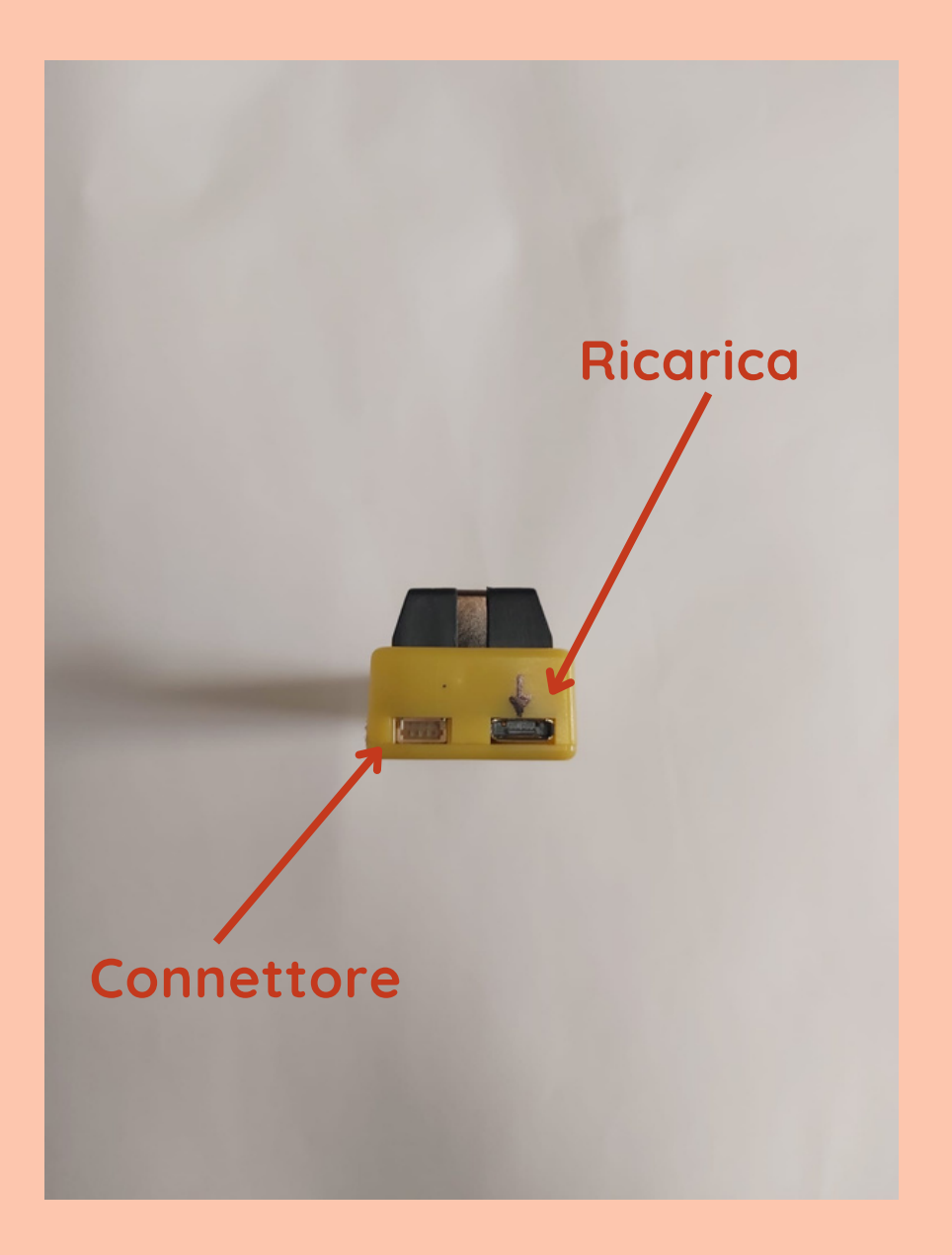

Inserisci il connettore inserendolo nell'ingresso bianco, a sinistra.

Il connettore è il **ricevitore bluetooth** attraverso il quale il GPS riceve i dati dalla bilancia e gli invia sulla tua App.

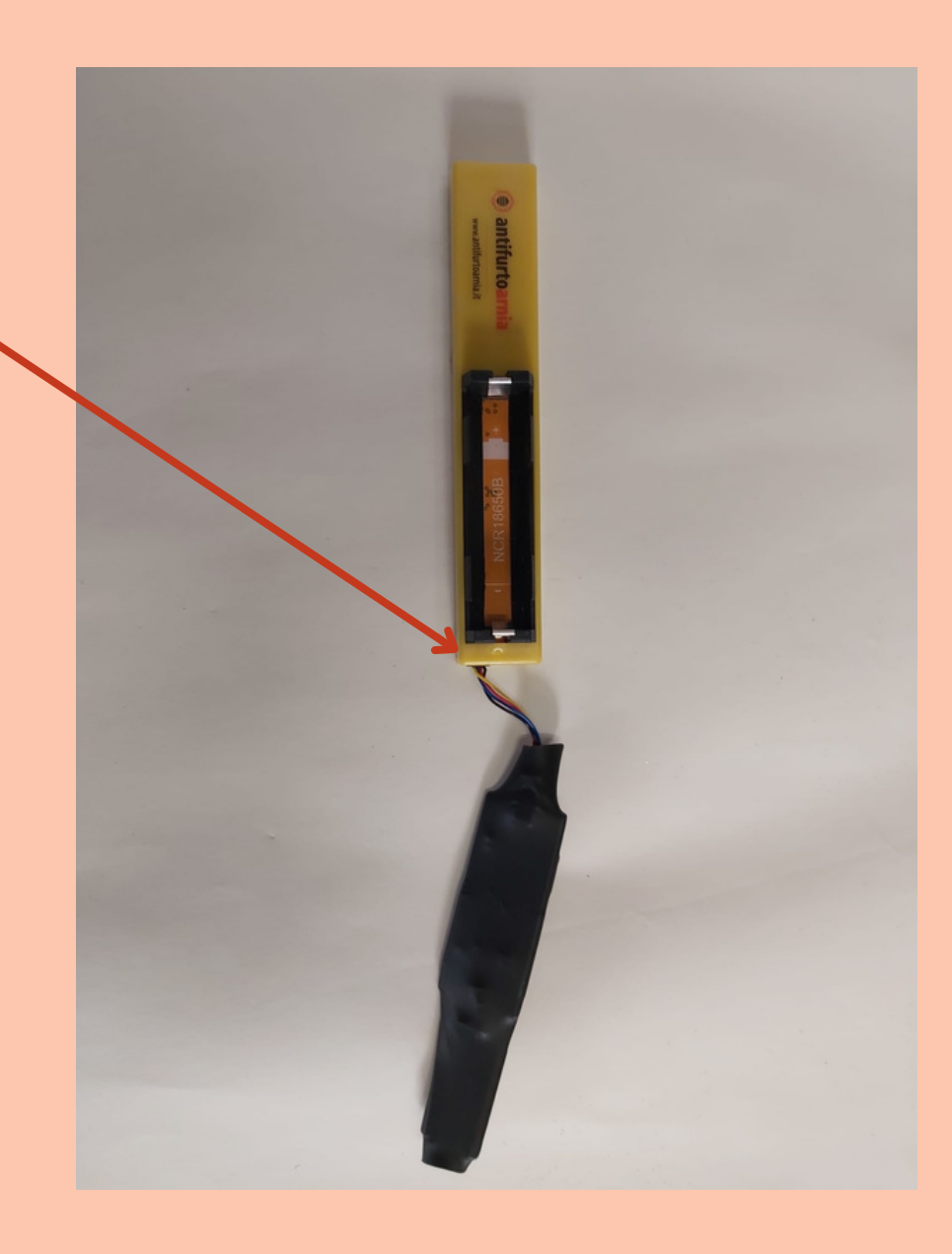

L'arnia nella quale hai installato il GPS con il connettore dovrà trovarsi ad una distanza non superiore ai 10 metri dalla bilancia.

Ti consigliamo di direzionare il GPS con il connettore di fronte al ricevitore bluetooth della bilancia, per avere un segnale ottimale.

Tra la bilancia e l'arnia dov'è collocato il GPS è necessario che non ci siano ostacoli, come muri o pareti in lamiera, per consentire al segnale bluetooth di comunicare correttamente.

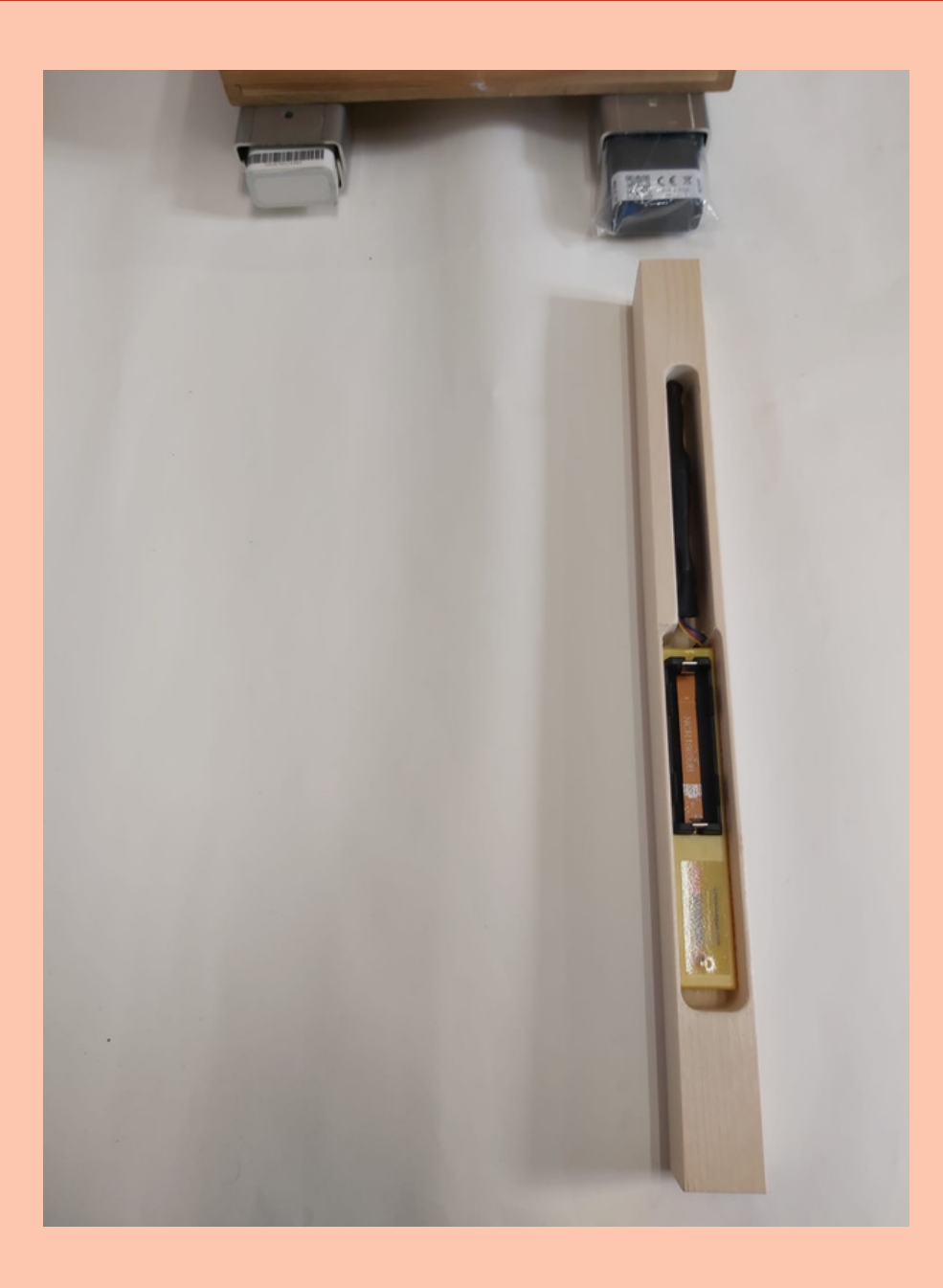

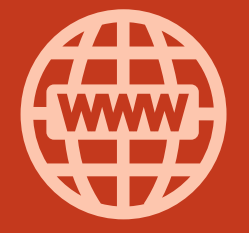

### WWW.ANTIFURTOARNIA.IT

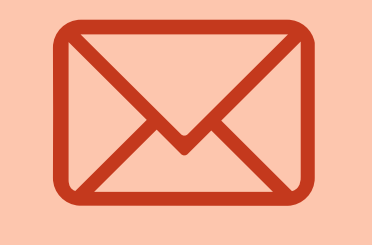

### INFO@ANTIFURTOARNIA

### INOSTRI CONTATTI

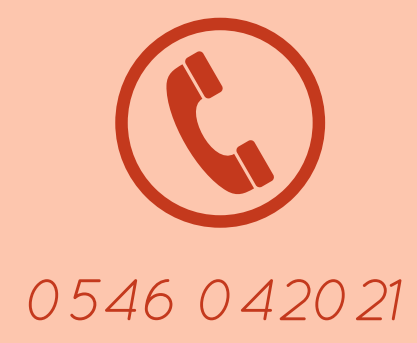

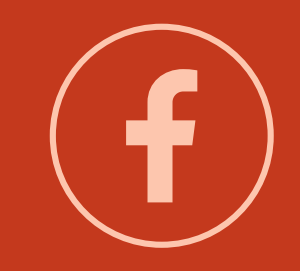

ANT IFURTOARNIA.IT